# Tartalomjegyzék

| Tartalomjegyzék1                        |
|-----------------------------------------|
| Használattal kapcsolatos megiegyzés2    |
| Biztonsági tudnivalók2                  |
| Óvintézkedések 3                        |
| A szemre vonatkozó biztonsági           |
| figyelmeztetések                        |
| Bevezetés7                              |
| A csomag áttekintése7                   |
| A termék áttekintése8                   |
| Főegység8                               |
| Billentyűzet9                           |
| Bemeneti/kimeneti csatlakozók10         |
| Távvezérlő11                            |
| Üzembe helyezés12                       |
| Csatlakozás a kivetítőhöz12             |
| Számítógép/Notebook csatlakoztatása 12  |
| Videoforrás csatlakoztatása13           |
| Csatlakoztatás 3D videoeszközökhöz.14   |
| A 3D szemüveg használata16              |
| A kivetítő be- és kikapcsolása17        |
| A kivetítő bekapcsolása17               |
| A Kivetítő Kikapcsolása18               |
| Figyelmeztető jelzés19                  |
| A kivetített kép beállítása20           |
| A kivetítő magasságának beállítása20    |
| A kivetítő nagyításának / fókuszának    |
| beállítása21                            |
| A kivetített kép méretének beállítása21 |
| Felhasználói kezelőszervek              |
| Billentyűzet és távvezérlő23            |
| Billentyűzet23                          |
| Távvezérlő24                            |
| Képernyőn megjelenő menük31             |
| Uzemeltetés31                           |
| A menürendszer32                        |
| Kép                                     |
| Kep   Specialis                         |
| KIJELZU                                 |
| NIJELZU   3040                          |
| Dediiildo41                             |

| Beállítás   Audió beállítások         | 43  |
|---------------------------------------|-----|
| Beállítás   Biztonság                 | 44  |
| Beállítás   Speciális                 | 45  |
| Opciók                                | 46  |
| Opciók   Lámpa-beállítások            | 49  |
| Opciók   HDMI Link beállítások        | 50  |
| Opciók   Távvezérlőbeállítások        | 52  |
| Opciók   Speciális                    | 53  |
| Függelékek                            | 54  |
| Hibaelhárítás                         | .54 |
| Képproblémák                          | 54  |
| Egyéb problémák                       | 56  |
| Távvezérlő problémák                  | 56  |
| LED fény jelentése                    | 57  |
| OSD üzenetek                          | 58  |
| Lámpacsere                            | .59 |
| A porszűrő beszerelése és tisztítása  | .61 |
| Kompatibilitási módok                 | .62 |
| Mennyezetre szerelés                  | .64 |
| Optoma globális képviseletek          | .65 |
| Szabályzatok és biztonsági előírások. | .67 |
| FCC nyilatkozat                       | 67  |
| Nyilatkozat az EU szabályok           |     |
| kielégítéséről                        | 68  |

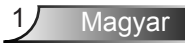

## Biztonsági tudnivalók

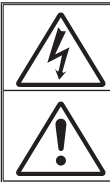

Az egyenlő oldalú háromszögben lévő villám a felhasználót a termék belsejében fellépő szigeteletlen "veszélyes feszültség" jelenlétére figyelmezteti, amely elég erős ahhoz, hogy áraműtést okozzon.

Az egyenlő oldalú háromszögben lévő felkiáltójel a készülékhez mellékelt kiadványban lévő fontos kezelési vagy karbantartási (szervizelési) utasításokra hívja fel a felhasználó figyelmét.

FIGYELEM: A TŰZ- ÉS ÁRAMÜTÉS MEGELŐZÉSE ÉRDEKÉBEN NE TEGYE KI A KÉSZÜLÉKET ESŐ VAGY NEDVESSÉG HATÁSÁNAK. A BURKOLAT BELSEJÉBEN NAGYFESZÜLTSÉGŰ ALKATRÉSZEK VANNAK. NE NYISSA FEL A BURKOLATOT. A JAVÍTÁST BÍZZA SZAKEMBERRE.

#### B osztályú kibocsátási határértékek

Ez a B osztályú digitális berendezés megfelel a zavarkeltő berendezésekre vonatkozó kanadai szabályzat valamennyi követelményének.

#### Fontos biztonsági tudnivalók

- Ne zárja el a szellőzőnyílásokat. A kivetítő megbízható üzemelésének biztosítása és a túlmelegedés elleni védelme érdekében úgy helyezze el, hogy a megfelelő szellőzést nem akadályozza. Például, ne helyezze a kivetítőt zsúfolt dohányzóasztalra, heverőre, ágyra vagy hasonló felületre. Ne építse a kivetítőt burkolatba, mint például könyvespolcra vagy szekrénybe, mert ezek a szellőzést korlátozzák.
- A kivetítőt ne használja víz vagy nedvesség közelében. A tűz és/vagy áramütés kockázatának csökkentése érdekében óvja a kivetítőt esőtől, illetve nedvességtől.
- Ne helyezze a berendezést hőforrás (például fűtőtest, hősugárzó, kályha), illetve egyéb, hőt termelő berendezések (pl. erősítők) közelébe.
- 4. Kizárólag száraz kendővel tisztítsa.
- Csak a gyártó által meghatározott szerelvényeket/kiegészítőket használjon.
- Ne használja a készüléket, ha megsérült vagy megrongálták. A sérülés/ rongálódás (egyebek között) az alábbiakra terjed ki:
  - A készüléket elejtették.
  - A tápkábel vagy a dugó megsérült.
  - Folyadék ömlött a kivetítőre.
  - A kivetítőt esőnek vagy nedvességnek tették ki.

- Tárgy esett a kivetítő belsejébe, vagy valami laza tárgy van benne. Ne kísérelje meg saját maga megjavítani a készüléket. A fedelek kinyitása vagy eltávolítása Önt nagyfeszültségnek és egyéb veszélyeknek teheti ki. Kérjük hívja az Optomát, mielőtt javításra küldené a készüléket.

- Ne hagyja, hogy tárgyak vagy folyadékok jussanak a kivetítőbe. A veszélyes pontokhoz vagy a rövidre zárt részekhez hozzáérő tárgyak tüzet vagy áramütést okozhatnak.
- 8. Lásd a kivetítő burkolatát a biztonsági feliratokat illetően.
- 9. A készüléket csak szakképzett személyek javíthatják.

karbantartási előírásokat.

Kérjük, kövesse a jelen felhasználói kézikönyvben található figyelmeztetéseket, óvintézkedéseket és

## Óvintézkedések

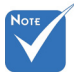

Figvelmeztetés- Ha a lámpa bekapcsolt állapotban van, ne nézzen bele a kivetítő lencséjébe. Az erős fény Miután a lámpa szemsérülést okozhat. elérte hasznos élettartamának Figyelmeztetés- Tűzveszély vagy áramütés elkerülésének végét, a kivetítő érdekében ne tegye ki a kivetítőt esőnek vagy addig nem nedvességnek. kapcsolódik be, amíg ki Figyelmeztetés- Ne nyissa ki vagy szerelje szét a kivetítőt, mert nem cserélik a ezzel áramütést okozhat. lámpamodult. A lámpa cseréjéhez Figyelmeztetés- A lámpa cseréjekor hagyja lehűlni a készüléket. kövesse "A lámpa Kövesse az 59-60. oldalon lévő utasításokat. cseréje" rész alatt található Figyelmeztetés- A kivetítő saját maga érzékeli a lámpa eljárásokat, a 59-60. oldalon. élettartamát. Ne feledje kicserélni a lámpát, ha figyelmeztető üzenetek jelennek meg. Figyelmeztetés- A lámpamodul kicserélése után a képen megjelenő "Opciók|Lámpa-beállítások" menü "Lámpa nullázása" funkciója segítségével állítsa vissza a lámpa számlálóját (lásd: 49. oldal). Figyelmeztetés- A kivetítő kikapcsolásakor hagyja, hogy a kivetítő befeiezze hűtési ciklusát, mielőtt áramtalanítaná a készüléket. A kivetítő lehűléséhez 90 másodperc szükséges.

- Figyelmeztetés- Ne használja a lencsevédő kupakot, ha a kivetítő működik.
- Figyelmeztetés- Amikor a lámpa közeledik élettartama végéhez, megjelenik a "A lámpa meghaladta hasznos élettartamát." üzenet a képernyőn. Vegye fel a kapcsolatot a helyi viszonteladóval vagy szakszervizzel, hogy minél előbb kicserélhesse a lámpát.

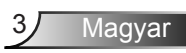

### Teendők:

- A termék tisztítása előtt mindig kapcsolja a készüléket ki és húzza ki a tápkábelt a hálózati csatlakozóból.
- Enyhe tisztítószerrel megnedvesített, puha kendőt használjon a kijelző burkolatának tisztításához.
- Amennyiben a készüléket előreláthatólag hosszabb ideig nem fogja használni, húzza ki a váltóáramú (AC) csatlakozóaljzatból.

#### Ne

- Zárja el a készülék házának szellőzést szolgáló nyílásait.
- Tisztítsa a készüléket súrolószerrel, viasszal vagy oldószerrel.
- Használja az alábbi helyzetekben:
  - Rendkívül meleg, hideg vagy párás helyen.
    - Ügyeljen arra, hogy a helyiség hőmérséklete 5°C és 40°C között legyen.
    - Relatív páratartalom: 10 85 %
    - Nagymennyiségű pornak és piszoknak kitett helyen.
  - Erős mágneses teret gerjesztő készülék közelében.
  - Közvetlen napsütésben.

### A 3D kivetítő használata 3D funkcióval

#### FONTOS BIZTONSÁGI TUDNIVALÓK. OLVASSA EL AZ ALÁBBI FIGYELMEZTETÉSEKET, MIELŐTT ÖN VAGY GYERMEKE HASZNÁLNÁ A 3D FUNKCIÓT.

#### Figyelmeztetés

Gyermekeknél és tinédzsereknél inkább okoz egészségügyi gondokat a 3D, ezért rájuk közben gondosan figyelni kell.

## Fényérzékenységi rohamra és egyéb egészségügyi kockázatokra vonatkozó figyelmeztetés

- Egyesek epilepsziás rohamot kaphatnak a kivetítő és a videojátékok villogó képeinek, fényeinek hatására. Amennyiben epilepszia vagy szélütés betegségtől szenved vagy a családban volt ilyen előzmény, akkor a 3D funkció használata előtt kérje ki szakorvosa tanácsát.
- Előfordulhat, hogy azok, akik saját magukon vagy családjukban eddig nem tapasztaltak epilepsziás vagy szélütés jeleit, eddig nem diagnosztizált betegséget hordozhatnak magukban, ami fényérzékenységi epilepsziás rohamot válthat ki.

- A terhes nők, az idősek, a súlyos betegségtől vagy alváshiánytól szenvedők, illetve az alkohol hatása alatt lévők kerüljék a készülék 3D funkciójának használatát.
- Ha az alábbi tüneteket tapasztalja, azonnal hagyja abba a 3D képek nézését és forduljon szakorvoshoz: (1) látászavar; (2) émelygés; (3) szédülés; (4) akaratlan mozgás, mint pl. szem- vagy izomrángás; (5) zavartság; (6) hányinger; (7) eszméletvesztés; (8) rángás; (9) görcsölés; és/vagy (10) dezorientáció. A gyermekek és tinédzserek hajlamosabbak lehetnek e tünetekre, mint a felnőttek. A szülőknek tanácsos figyelemmel kísérniük gyermekeiket és megkérdezni, hogy tapasztalják-e a fenti tüneteket.
- A 3D kép nézése okozhat tengeri betegséget, észlelési zavarokat, dezorientációt, szemmegerőltetést és egyensúlyzavarokat. Javasoljuk, hogy gyakori szünetekkel csökkentse a bekövetkezés esélyét. Ha a szeme elfáradt vagy kiszáradt, vagy ha a fenti tünetek bármelyikét tapasztalja, azonnal hagyja abba az eszköz használatát és a tünetek megszűnése után legalább harminc percig még ne folytassa a használatát.
- Ha a 3D vetítést igen kis távolságról nézi huzamosabb ideig, látászavart okozhat. Az ideális nézési távolság a vetítővászon magasságának legalább háromszorosa. Tanácsos a vetítővászonnal egy szintben nézni a vetített képet.
- A 3D szemüveg hosszabb idejű használatakor fejfájás vagy kifáradás jelentkezhet. Ha fejfájást, fáradtságot vagy szédülést tapasztal, hagyja abba a 3D nézését és pihenjen.
- Ne használja a 3D szeműveget más célra, csak a 3D vetítés nézésére. A 3D szeműveg rendeltetésétől eltérő célból történő viselése (pl. szeműveg, napszeműveg, védőszeműveg stb.) fizikailag ártalmas lehet, gyengítheti a látást.
- A 3D-ben való megtekintés egyes nézőknél dezorientációt okozhat. Ennek megfelelően NE helyezze a 3D KIVETÍTŐT nyitott lépcsőház, kábel, erkély vagy egyéb tárgy közelébe, ahol fennáll a megbotlás, beleütközés, leverés, eltörés vagy átesés veszélye.

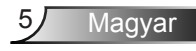

# A szemre vonatkozó biztonsági figyelmeztetések

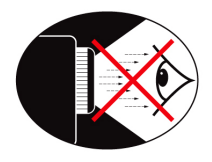

- Mindig kerülje a kivetítő fénysugarába tekintést. Lehetőleg háttal álljon a sugárnak.
- Ha a kivetítőt osztályteremben használják, csak kellő felügyelet mellett kérjen fel gyereket, hogy mutasson meg valamit a kivetített képen.
- A helyiség elsötétítésével csökkentse a lámpa szükséges fényerejét..

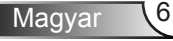

## Bevezetés

Magyar

## A csomag áttekintése

A termék kicsomagolásakor ellenőrizze, hogy az alábbi kellékek és tartozékok benne vannak-e a dobozban. Ha bármi hiányozna, forduljon az Optoma ügyfélszolgálatához.

### Normál tartozékok

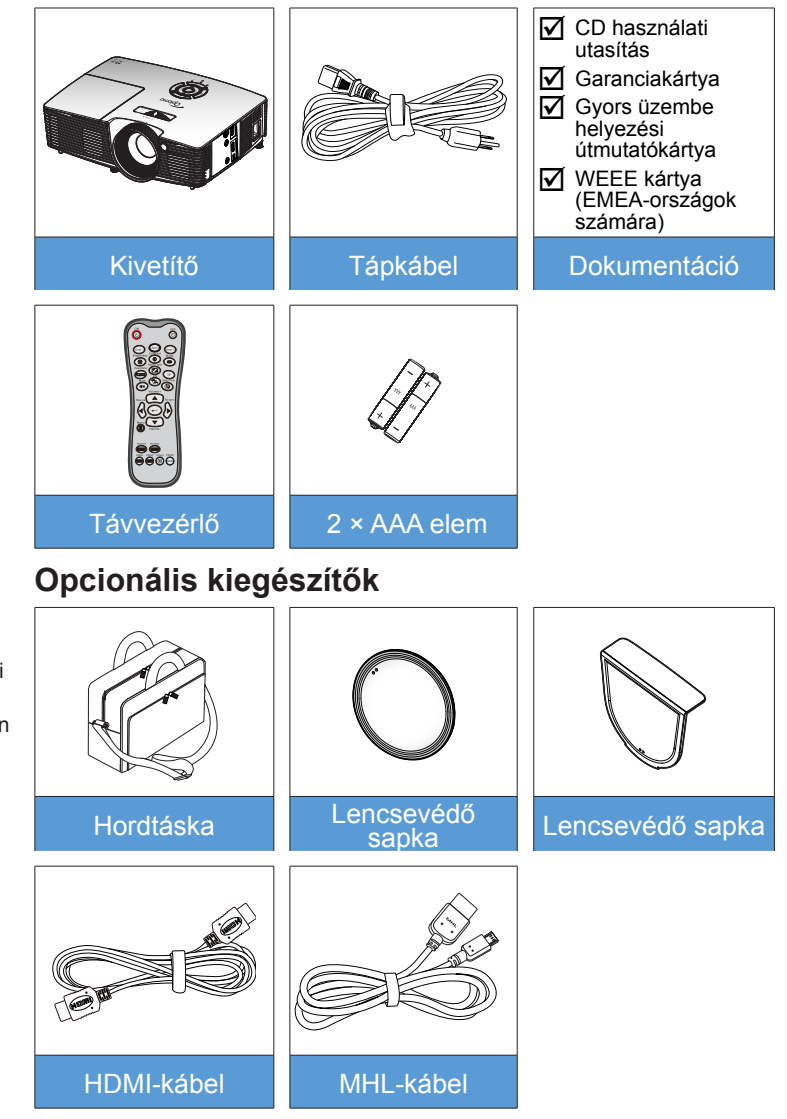

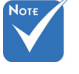

 Az opcionális kiegészítők típustól, műszaki adatoktól és térségtől függően eltérők lehetnek.

## A termék áttekintése

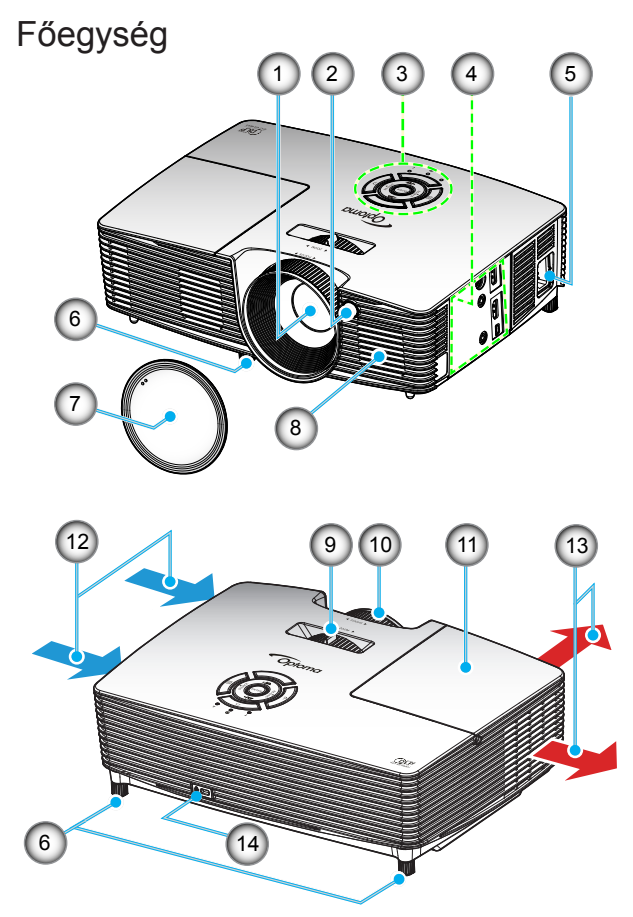

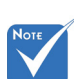

- Ne fedje be a kivetítő légbeszívó/-kifúvó nyílásait.
- (\*) Opcionális kiegészítő.
- 1. Objektív
- 2. Infravörös érzékelő
- 3. Billentyűzet
- 4. Bemeneti/kimeneti csatlakozók
- 5. Tápcsatlakozó-aljzat
- 6. Dőlésszög-beállító lábak
- 7. Lencsekupak (\*)

- 8. Hangszóró
- 9. Zoom kar
- 10. Fókuszgyűrű
- 11. Lámpafedél
- 12. Szellőzés (beömlő nyílás)
- 13. Szellőzés (kiömlő nyílás)
- Kensington<sup>™</sup>-zár csatlakozója

## **Bevezetés**

9

Magyar

### Billentyűzet

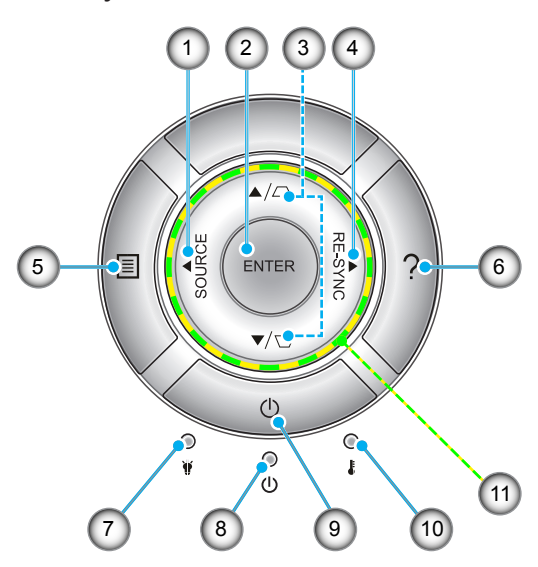

- 1. Forrás
- 2. Enter
- 3. Trapézkorrekció
- 4. Újraszinkr.
- 5. Menü
- 6. Súgó
- 7. Lámpa LED
- 8. Bekapcsolás/Készenlét LED
- 9. Tápfeszültség
- 10. Hőmérsékletjelző LED
- 11. Négyirányú kiválasztógombok

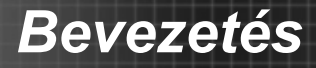

### Bemeneti/kimeneti csatlakozók

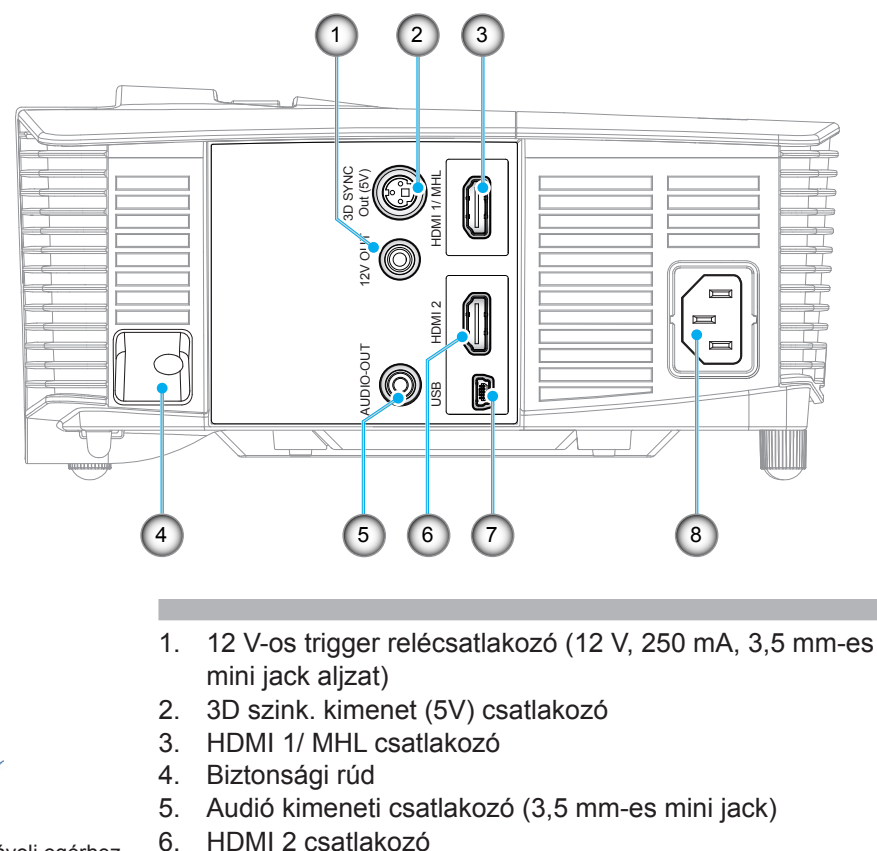

 A távoli egérhez különleges távvezérlő szükséges.

Note

- 7. USB-B mini csatlakozó (Firmware-frissítés)
- 8. Tápcsatlakozó-aljzat

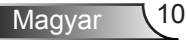

## Bevezetés

### Távvezérlő

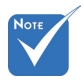

 Lehetnek gombok, amelyek egyes modelleknél nem működnek.

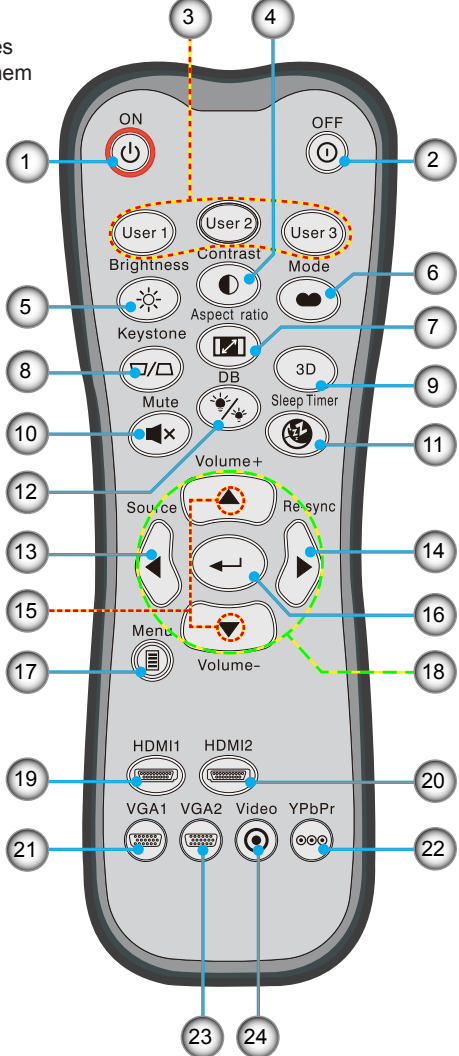

- 1. Bekapcsolás
- 2. Kikapcsolás
- 3. Felhaszn. 1/Felhaszn. 2/ Felhaszn. 3
- 4. Kontraszt
- 5. Fényerő
- 6. Megjelenítési mód
- 7. Képméretarány
- 8. Trapéz
- 9. 3D
- 10. Némítás
- 11. Elalváskapcsoló
- 12. DynamicBlack
- 13. Forrás
- 14. Újraszinkr.
- 15. Hangerő +/-
- 16. Enter
- 17. Menü
- 18. Négyirányú kiválasztógombok
- 19. HDMI1
- 20. HDMI2
- 21. VGA1
- 22. YPbPr
- 23. VGA2
- 24. Videó

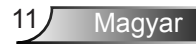

## Csatlakozás a kivetítőhöz

### Számítógép/Notebook csatlakoztatása

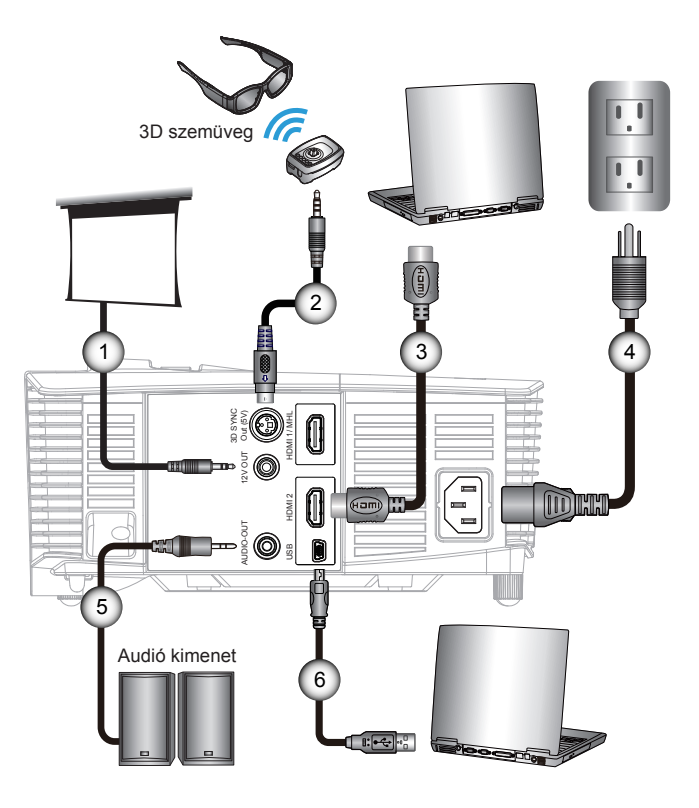

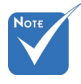

Az egyes országokban eltérő alkalmazások miatt egyes térségekben a kiegészítők is eltérők lehetnek.

 (\*) Opcionális kiegészítő

| 1 | *12 V-os DC dugó      |
|---|-----------------------|
| 2 | *3D jelsugárzókábel   |
| 3 | *HDMI-kábel           |
| 4 |                       |
| 5 | *Audió kimeneti kábel |
| 6 | *USB-kábel            |
|   |                       |

### Videoforrás csatlakoztatása

DVD-lejátszó, Blu-ray-lejátszó, Set-top Box, HDTV vevőkészülék, játékkonzol

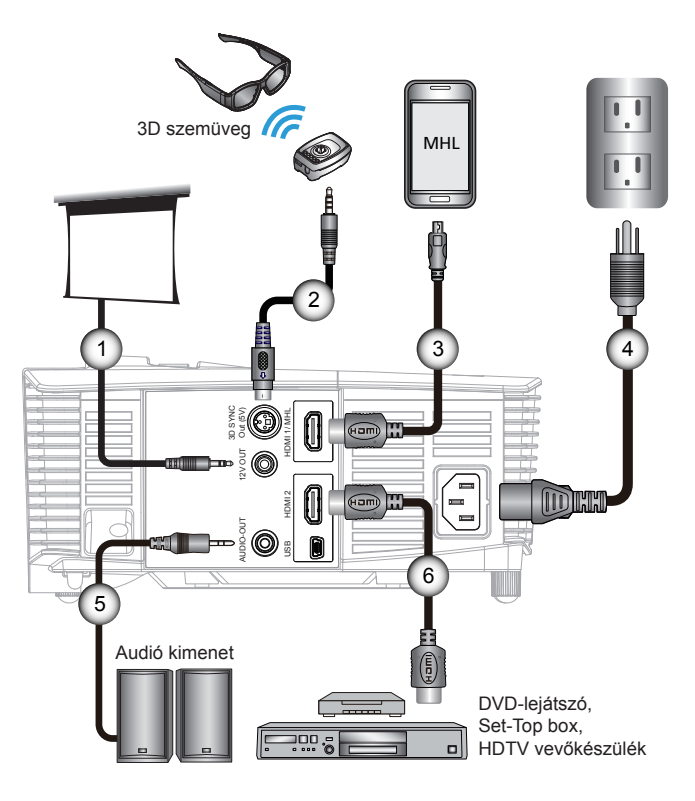

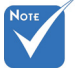

Az egyes országokban eltérő alkalmazások miatt egyes térségekben a kiegészítők is eltérők lehetnek.

 (\*) Opcionális kiegészítő

| 1*12 V-os DC dugo          |
|----------------------------|
| 2*3D jelsugárzókábe        |
| 3*MHL-kábel (MicroUSB–HDMI |
| 4                          |
| 5*Audió kimeneti kábe      |
| 6*HDMI-kábe                |
|                            |

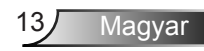

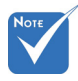

Először a 3D videót küldő eszközt kell bekapcsolni, csak utána a 3D kivetítőt.

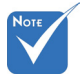

#### Ha a bemeneti videó hagyományos 2D, állítsa a "3D formátum" elemet "Auto" helyzetbe.

 Ha az "SBS mód" aktív, a 2D videó tartalom hibásan jelenik meg.

## Csatlakoztatás 3D videoeszközökhöz

Amint az ábrán látható módon csatlakoztatta eszközeit a HDMI-kábelekkel, máris hozzáfoghat. Kapcsolja BE a 3D videó forráseszközt és a 3D kivetítőt.

#### PlayStation<sup>®</sup> 3 játékok

- Győződjön meg arról, hogy frissítette a játékkonzolt a legújabb szoftververzióra.
- Lépjen a "Beállítások" menü -> "Megjelenítési beállítások" -> "Videó kimenet" -> "HDMI" elemre. Jelölje ki az "Automatic" elemet és kövesse a képernyőn megjelenő utasításokat.
- Töltse be a 3D játéklemezt. Más megoldásként letöltheti a játékokat (és 3D frissítéseiket) a PlayStation<sup>®</sup> hálózaton is.
- Indítsa el a játékot. A játékon belüli menüben jelölje ki a "Játék 3D-ben" elemet.

#### 3D Blu-ray™ lejátszó

- Győződjön meg arról, hogy a lejátszó támogatja a 3D Blu-ray™ lemezek használatát, és a 3D kimenet engedélyezett.
- Töltse be a 3D Blu-ray™ lemezt a lejátszóba és nyomja meg a "Lejátszás" gombot.

#### 3D TV (pl. SKY 3D, DirecTV)

- Lépjen kapcsolatba TV-szolgáltatójával az előfizetési csomagban lévő 3D csatornák engedélyezését illetően.
- Amint engedélyezte, váltson a 3D csatornára.
- Két egymás melletti képet kell látnia.
- Váltson a 3D kivetítő "SBS Mód"-jára. Ez a lehetőség a kivetítő OSD menüjének "KIJELZŐ" részében található.
- 3D eszköz (pl. 3D DV/DC) 2D 1080i egymás melletti jelkimenettel
- Csatlakoztassa a 3D eszközt és váltson 3D tartalom kibocsátásra 2D egymás melletti kimenettel a 3D kivetítőre.
  - Két egymás melletti képet kell látnia.
- Váltson a 3D kivetítő "SBS Mód"-jára. Ez a lehetőség a kivetítő OSD menüjének "KIJELZŐ" részében található.

Ha 3D tartalmat HDMA 1.4a forrásról (pl.: 3D Blu-Ray) tekinti meg, a 3D szeművegnek mindig szinkronizálva kell lennie. Amennyiben 3D tartalmat néz egy HDMI 1.3 forrásból (pl. 3D sugárzás SBS mód használatával), szükséges lehet a kivetítő 3D szink. ford. opciójának használatára a 3D hatás optimizálására. Ez a lehetőség a kivetítő OSD menüjének "KIJELZŐ ->3D" részében található.

14

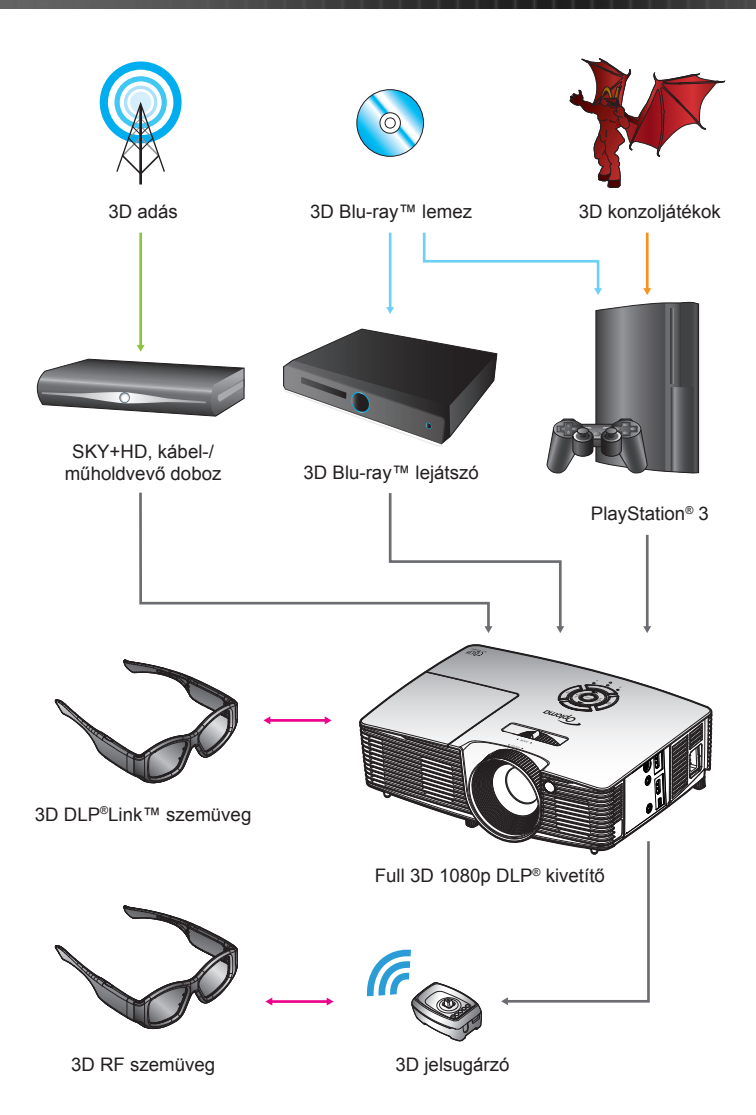

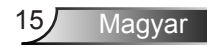

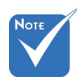

Bővebb információkért tekintse meg a 3D szemüveg használati útmutatóját.

## A 3D szemüveg használata

- 1. A 3D szemüveg BEKAPCSOLÁSÁHOZ.
- 2. Ellenőrizze, hogy a 3D tartalom a kivetítőre jut és a jel kompatibilis a kivetítő műszaki adataival.
- Kapcsolja be a 3D kivetítő "3D mód" funkcióját (Ki/ DLP-Link/VESA 3D - attól függően, hogy milyen típusú szemüveget használ). Ez a lehetőség a kivetítő OSD menüjének "KIJELZŐ" részében található.
- 4. Kapcsolja be a 3D szeműveget és győződjön meg arról, hogy a kép 3D-ben jelenik meg szemmegerőltetés nélkül.
- 5. Ha a kép nem jelenik meg 3D-ben, ellenőrizze, hogy a 3D eszköz helyesen van-e beállítva 3D kép kibocsátására vagy sem. Vagy az "SBS mód"-nak be kell kapcsolódnia, ha a bemeneti jel 2D 1080i egymás melletti, majd ismételje meg a fenti 1–4. lépést.
- A 3D hatás optimalizálásához szükség lehet a kivetítő "3D szink.ford." opciójának használatára. Ez a lehetőség a kivetítő OSD menüjének "KIJELZŐ" részében található.
- A 3D szeműveg KIKAPCSOLÁSÁHOZ: Nyomja meg és tartsa lenyomva a "Üzemkapcsoló" gombot, amíg a LED ki nem kapcsolódik.
- 8. További beállítási információkért lásd a 3D szemüvegek használati utasítását vagy a gyártó weboldalát.

## A kivetítő be- és kikapcsolása

### A kivetítő bekapcsolása

- 1. Vegye le a lencsevédő sapkát.
- Szorosan csatlakoztassa a tápkábelt és a jelkábelt. A Be/Készenlét LED sárga fényre vált, ha csatlakoztatják.
- Kapcsolja be a lámpát a kivetítő tetején vagy a távvezérlőn lévő "U" gomb megnyomásával. Az BE/KÉSZENLÉT LED zöld színűre vált. @

Az induló kép körülbelül 10 másodperc elteltével megjelenik. A kivetítő első használatakor felkéri a kívánt nyelv és energiatakarékos mód beállítására.

- 4. Kapcsolja be a megtekintendő jelforrást (számítógép, notebook számítógép, videolejátszó stb.). A kivetítő automatikusan érzékeli a forrást. Amennyiben mégsem, nyomja meg a menü gombot és lépjen az "Opciók" menübe. Győződjön meg arról, hogy a "Forrás zár" beállítása "Ki".
- Ha egyszerre több jelforrást csatlakoztat, használja a billentyűzet "SOURCE" (Forrás) gombját, illetve a közvetlen forrás gombját a bemenetek közötti váltáshoz.

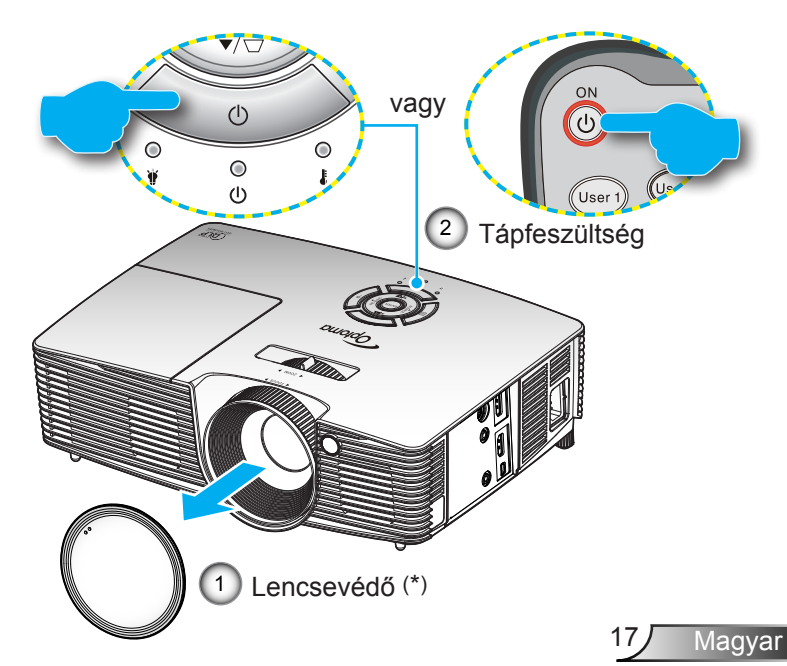

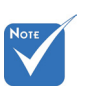

- Először a kivetítőt kapcsolja be, és csak utána a jelforrásokat.
- (\*) Opcionális kiegészítő

### A Kivetítő Kikapcsolása

 Nyomja meg a "O" gombot a távvezérlőn vagy a "O" gombot a billentyűzeten a kivetítő kikapcsolásához. A következő üzenet jelenik meg a vásznon.

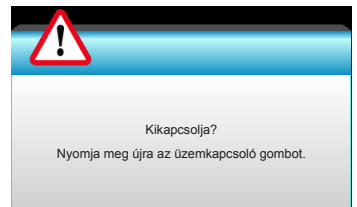

Nyomja meg ismét a "①" gombot a megerősítéshez. Ellenkező esetben az üzenet 15 másodperc múlva eltűnik. Amikor másodszorra megnyomja a "①" gombot, a kivetítő a vásznon megjeleníti a visszaszámlálást és kikapcsolódik.

2. A hűtőventilátorok körülbelül 10 másodpercig tovább működnek a hűtési ciklus befejezéséig, és a Be/Készenlét LED zöld fénnyel villog. Amikor a Be/Készenlét LED folyamatos sárga színűre változik, a kivetítő készenléti üzemmódba lépett.

Ha a kivetítőt újra be kívánja kapcsolni, várnia kell, amíg a hűtési ciklus befejeződik és a kivetítő készenléti állapotba lép. Miután a kivetítő készenléti módba lépett, nyomja meg a "**U**" gombot a kivetítő újraindításához.

- 3. Húzza ki a kivetítő tápkábelét az elektromos csatlakozóaljzatból és a kivetítőből.
- 4. A kikapcsolást követően ne kapcsolja be azonnal a kivetítőt.

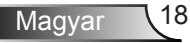

### Figyelmeztető jelzés

Ha a figyelmeztető lámpák (lásd alább) bekapcsolódnak, a kivetítő automatikusan kikapcsol:

- Ha a "LÁMPA" LED folyamatos vörös színnel világít és a "Be/Készenlét" jelzőfény sárgán villog.
- Ha a "TEMP" (Hőmérséklet) LED folyamatos vörös színnel világít és az "Be/Készenlét" jelzőfény sárgán villog. Ez azt jelzi, hogy a kivetítő túlmelegedett. Normális esetben a kivetítőt lehűlés után újra be lehet kapcsolni.
- Ha a "TEMP" (Hőmérséklet) LED vörös színnel villog és az "On/Standby" (Bekapcsolt állapot/készenlét) jelzőfény sárgán villog.

Húzza ki a tápkábelt, várjon 30 másodpercig és próbálkozzon újra. Ha a figyelmeztető fény újra kigyullad, segítségért vegye fel a kapcsolatot a legközelebbi szervizzel.

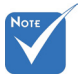

Vegye fel a kapcsolatot a legközelebbi felhatalmazott szervizközponttal, ha a kivetítőn az alábbi jelenségeket tapasztalja. További információkért lásd a 65-66 oldalt.

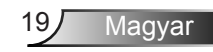

## A kivetített kép beállítása

### A kivetítő magasságának beállítása

A kivetítő állítható lábakkal van felszerelve a kivetített kép helyzetének beállításához.

- 1. Keresse meg azt az állítható lábat a kivetítő alján, amelyen állítani szeretne.
- Forgassa el az állítható gyűrűt az óramutató járásával megegyező irányba a kivetítő emeléséhez, illetve az óramutató járásával ellentétes irányba a lejjebb eresztéséhez. Szükség esetén ismételje meg a többi lábbal is.

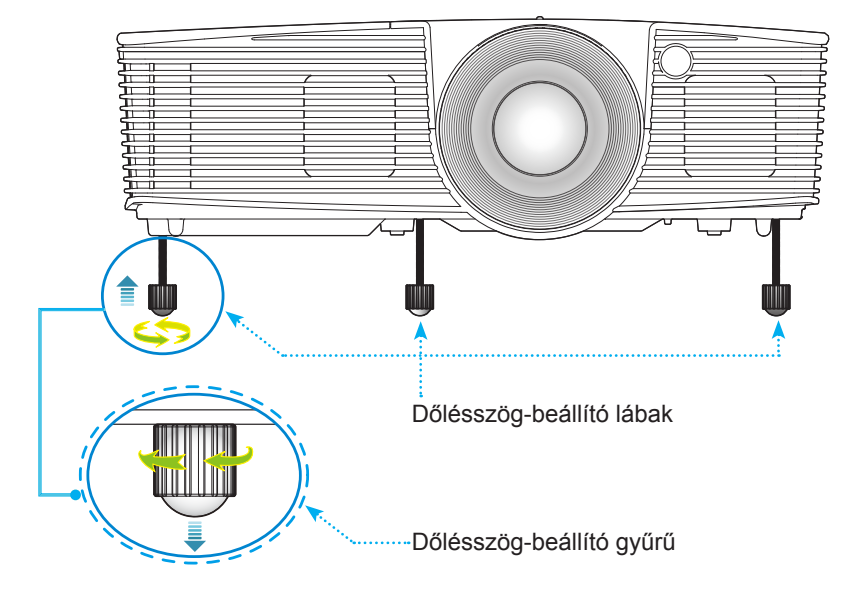

Magyar 20

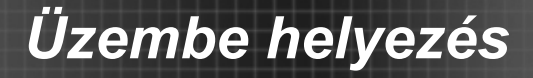

# A kivetítő nagyításának / fókuszának beállítása

A képet a nagyítógyűrű elforgatásával tudja nagyítani vagy kicsinyíteni. Fókuszáláshoz forgassa el a fókuszgyűrűt, amíg a kép ki nem tisztul.

Rövid vetítési távolsággal rendelkező sorozat: A kivetítő fókusz funkcióját 0,33 és 3,39 méter közötti távolságoban lehet használni.

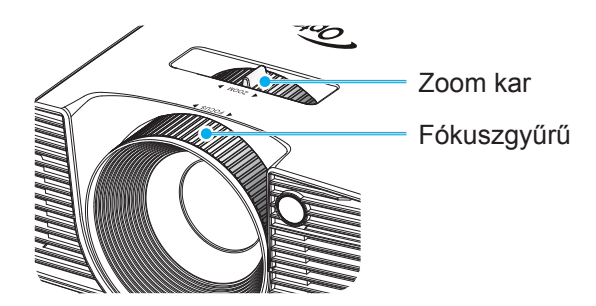

### A kivetített kép méretének beállítása

A vetített kép mérete 76 centimétertől 780 méterig terjed.

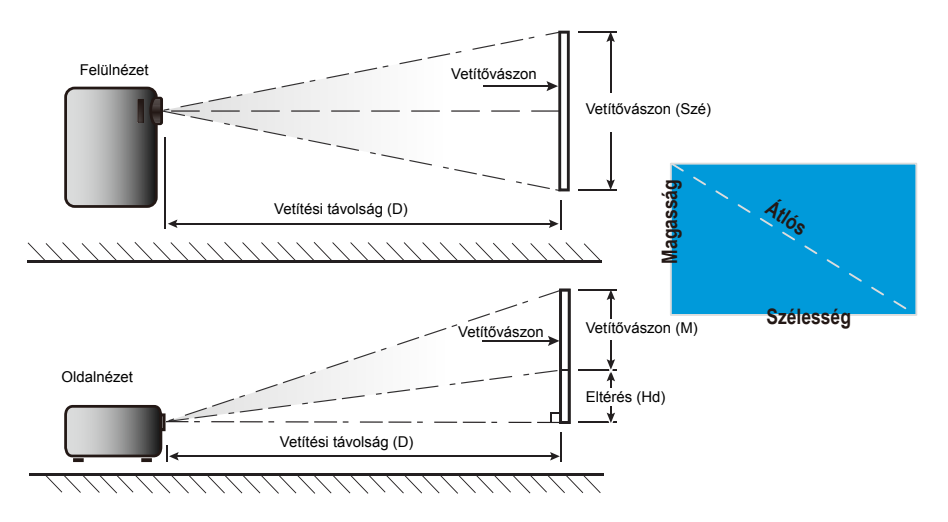

21 Magyar

| 16·9 kéner-             | Vetít     | ővászon m | érete (Sz x Ma) Vetítési távolság (D) |          |                  | Vetítési távolság (D) |                  |       | e (IId) |           |
|-------------------------|-----------|-----------|---------------------------------------|----------|------------------|-----------------------|------------------|-------|---------|-----------|
| nyő átlójának           | (m)       |           | (hüvelyk)                             |          | (r               | n)                    | (láb)            |       | Ellere  | s (na)    |
| nosszusaga<br>(hüvelyk) | Szélesség | Magasság  | Szélesség                             | Magasság | nagy<br>látószög | tele                  | nagy<br>látószög | tele  | (m)     | (hüvelyk) |
| 30,0                    | 0,66      | 0,37      | 26,15                                 | 14,71    | 0,33             | 0,33                  | 1,09             | 1,09  | 0,06    | 2,35      |
| 40,0                    | 0,89      | 0,50      | 34,86                                 | 19,61    | 0,44             | 0,44                  | 1,45             | 1,45  | 0,08    | 3,14      |
| 60,0                    | 1,33      | 0,75      | 52,29                                 | 29,42    | 0,66             | 0,66                  | 2,17             | 2,17  | 0,12    | 4,71      |
| 70,0                    | 1,55      | 0,87      | 61,01                                 | 34,32    | 0,77             | 0,77                  | 2,54             | 2,54  | 0,14    | 5,49      |
| 80,0                    | 1,77      | 1,00      | 69,73                                 | 39,22    | 0,88             | 0,88                  | 2,90             | 2,90  | 0,16    | 6,28      |
| 90,0                    | 1,99      | 1,12      | 78,44                                 | 44,12    | 0,99             | 0,99                  | 3,26             | 3,26  | 0,18    | 7,06      |
| 100,0                   | 2,21      | 1,25      | 87,16                                 | 49,03    | 1,10             | 1,10                  | 3,62             | 3,62  | 0,20    | 7,84      |
| 120,0                   | 2,66      | 1,49      | 104,59                                | 58,83    | 1,33             | 1,33                  | 4,35             | 4,35  | 0,24    | 9,41      |
| 150,0                   | 3,32      | 1,87      | 130,74                                | 73,54    | 1,66             | 1,66                  | 5,44             | 5,44  | 0,30    | 11,77     |
| 180,0                   | 3,98      | 2,24      | 156,88                                | 88,25    | 1,99             | 1,99                  | 6,52             | 6,52  | 0,36    | 14,12     |
| 250,0                   | 5,53      | 3,11      | 217,89                                | 122,57   | 2,76             | 2,76                  | 9,06             | 9,06  | 0,50    | 19,61     |
| 300,0                   | 6,64      | 3,74      | 261,47                                | 147,08   | 3,31             | 3,31                  | 10,87            | 10,87 | 0,60    | 23,53     |
| 307,0                   | 6,80      | 3,82      | 267,57                                | 150,51   | 3,39             | 3,39                  | 11,13            | 11,13 | 0,61    | 24,08     |

### Rövid vetítési távolság

\* Ez a grafikon csak felhasználói referenciaként szolgál.

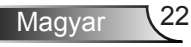

## Billentyűzet és távvezérlő

### Billentyűzet

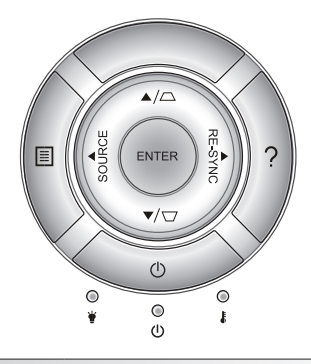

## A billentyűzet használata

| BEKAPCSOLT<br>ÁLLAPOT         | Ċ             | Tekintse meg a "Kivetítő be- és kikapcsolása" részt<br>a 17-18. oldalon.                                                       |
|-------------------------------|---------------|----------------------------------------------------------------------------------------------------|
| ÚJRASZINKR.                   | RE-SYNC       | Automatikusan a bemeneti jelforráshoz szinkronizál-<br>ja a kivetítőt.                                                         |
| ENTER                         | ENTER         | Megerősíti a választást.                                                                                                    |
| FORRÁS                        | SOURCE        | Nyomja meg a "SOURCE" gombot a bemeneti jelforrás kiválasztásához.                                                             |
| Menü                          |               | Nyomja meg a "Menu" (Menü) gombot az OSD<br>menü megnyitásához. Az OSD bezárásához nyomja<br>meg ismét a "Menu" (Menü) gombot. |
| Súgó                          | ?             | Súgó menü (csak akkor elérhető, ha az OSD menü<br>nem látható).                                                                |
| Négyirányú<br>kiválasztógomb  | ok            | Használja a ▲ ▼ ◀ ▶ gombot elemek kiválasztá-<br>sához, illetve azok beállításainak elvégzéséhez.                              |
| Trapéz                        | $\Box / \Box$ | Használja a □ □ □ gombot a kivetítő megdönté-<br>se által okozott képtorzítás kioltásához. (±40 fok)                           |
| Lámpa LED                     | ⊖             | A kivetítő lámpájának állapotát mutatja.                                                                                       |
| Hőmérséklet-<br>jelző LED     | 10            | A kivetítő hőmérsékletét mutatja.                                                                                              |
| Bekapcsolás/<br>Készenlét LED | <b>U</b> O    | A kivetítő állapotát mutatja.                                                                                                  |

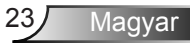

### Távvezérlő

|                                  |                                              | #F 00   |
|----------------------------------|----------------------------------------------|---------|
| User 1<br>Brightness<br>Keystone | User2) User<br>iontrast<br>Decl ratio        |         |
|                                  | DB (30)<br>Sleep Tim<br>Sleep Tim<br>Olume + | )<br>er |
| Source                           |                                              | c       |
|                                  | HDMI2                                        |         |
| VGA1 VG.                         | A2 Video YPbF                                | 5       |
|                                  |                                              |         |

| Model No     | TICE                            |
|--------------|---------------------------------|
| Rating: DC 3 | V == 60mA MAX                   |
| C            | E                               |
| F            | C                               |
| RoHS         | X                               |
| Parex Electr | onics CO.,LTD.<br>MADE IN CHINA |

| A távvezérlő használata                              |                            |                                                                                                    |  |  |
|------------------------------------------------------|----------------------------|----------------------------------------------------------------------------------------------------|--|--|
| Bekapcsolás                                          | ባ                          | Kapcsolja be a kivetítőt.                                                                                         |  |  |
| Kikapcsolás                                          | 0                          | Kikapcsolja a kivetítőt.                                                                                          |  |  |
| Felhasználói 1/<br>Felhasználói 2/<br>Felhasználói 3 | User 1<br>User 2<br>User 3 | Felhasználó által definiált billentyűk. Lásd:<br>52. oldal a beállítást illetően.                                 |  |  |
| Fényerő                                              | -兴-                        | A kép fényerejének beállításához.                                                                                 |  |  |
| Kontraszt                                            |                            | A kép legvilágosabb és legsötétebb részei<br>közötti különbséget lehet szabályozni.                               |  |  |
| Mód                                                  | •                          | Válassza ki az adott helyzethez a legjobb<br>beállításokat tartalmazó megjelenítési mó-<br>dot. (lásd: 34. oldal) |  |  |
| Trapéz                                               |                            | A kivetítő megdöntése által okozott képtor-<br>zítás kioltására való.                                             |  |  |
| Képméretarány                                        |                            | Nyomja meg a megjelenített kép arányának<br>módosításához.                                                        |  |  |
| 3D                                                   | 3D                         | Kézzel válassza ki azt a 3D módot, amely<br>leginkább megfelel a 3D tartalomnak.                                  |  |  |
| Némítás                                              | ∎×                         | ldeiglenesen ki-/bekapcsolja a hangot.                                                                            |  |  |
| DB<br>(DynamicBlack)                                 | */*                        | Automatikusan beállítja a kép fényerőt úgy,<br>hogy a kontrasztja a legjobb legyen.                               |  |  |
| Elalváskapcsoló                                      | (Here)                     | Beállítja a visszaszámlálás időközét.                                                                             |  |  |
| Hangerő+/<br>Hangerő-                                |                            | Használja a hangerő növelésére, illetve csökkentésére.                                                            |  |  |
| Forrás                                               |                            | Nyomja meg a "Source" gombot a bemeneti<br>jelforrás kiválasztásához.                                             |  |  |
| Újraszinkr.                                          |                            | A kivetítőt automatikusan a bemeneti jelfor-<br>ráshoz hangolja.                                                  |  |  |

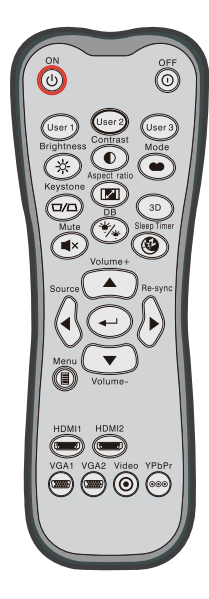

| A távvezérlő használata             |                   |                                                                                                   |  |  |
|-------------------------------------|-------------------|---------------------------------------------------------------------------------------------------|--|--|
| Enter                               | ┩┙                | Megerősíti a választást.                                                                          |  |  |
| Menü                                |                   | A kivetítő képernyőmenüinek megjelenítése vagy bezárása.                                          |  |  |
| HDMI1                               | ( <u>vannas</u> ) | Nyomja meg a "HDMI1" gombot a<br>HDMI 1/ MHL forrás kiválasztásához.                              |  |  |
| HDMI2                               | ( <u>Tanan</u> )  | Nyomja meg a "HDMI2" gombot a HDMI 2<br>forrás kiválasztásához.                                   |  |  |
| VGA1                                |                   | Nincs funkció.                                                                                    |  |  |
| VGA2                                |                   | Nincs funkció.                                                                                    |  |  |
| Videó                               | $oldsymbol{O}$    | Nincs funkció.                                                                                    |  |  |
| YPbPr                               | 000               | Nincs funkció.                                                                                    |  |  |
| Négyirányú<br>kiválasztó-<br>gombok |                   | Használja a ▲ ▼ ◀▶ gombot elemek<br>kiválasztásához, illetve azok beállításainak<br>elvégzéséhez. |  |  |

### 25 Magyar

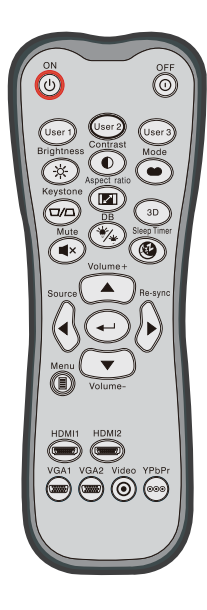

| MHL (Mobile High-Definition Link) vezérlő |   |                                                                                                    |  |  |
|-------------------------------------------|---|----------------------------------------------------------------------------------------------------|--|--|
| Mód                                       |   | Nyomja meg a "Mode" gombot több mint<br>egy másodpercig az MHL távvezérlő mód<br>aktiválásához.<br>MHL<br>A kilépéshez ismét nyomja meg a "Mode"<br>gombot. |  |  |
| Kiválaszt                                 | ← | A fájl kiválasztásához.                                                                                                    |  |  |
| Menü                                      |   | Nyomja meg a gyökérmenü megnyitásá-<br>hoz.                                                                                                    |  |  |
| Négyirányú<br>kiválasztógom-<br>bok       |   | Használja a fel, le, balra és jobbra<br>gombot elemek kiválasztásához, illetve<br>azok beállításainak elvégzéséhez.                                         |  |  |

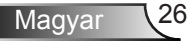

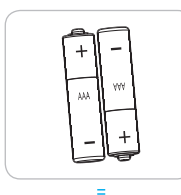

### Elemek behelyezése

A távvezérlőhöz két darab AAA méretű elem jár.

Kizárólag ugyanolyan, vagy a gyártó által ajánlott, egyenértékű típust használjon.

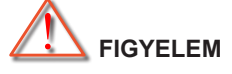

A nem megfelelő elemek használata vegyi szivárgást vagy robbanást okozhat. Ügyeljen az alábbiak betartására:

Ne keverje az eltérő típusú elemeket. A különböző típusú elemek különböző jellemzőkkel bírnak.

Ne használjon régi és új elemeket egyszerre. Az új és régi elemek keverése megrövidíti az új elemek élettartamát, illetve a régi elemek vegyi szivárgását okozhatja.

Azonnal vegye ki a kimerült elemeket. Az elemekből szivárgó vegyi anyag a bőrrel érintkezve irritációt okozhat. Ha vegyi szivárgást észlel, alaposan törölje le egy kendővel.

A termékhez mellékelt elemek élettartama rövidebb lehet a tárolási körülmények miatt.

Amennyiben a távvezérlőt hosszabb ideig nem tervezi használni, úgy az elemeket feltétlenül vegye ki.

Az elhasznált elemektől saját térsége vagy országa szabályozásának megfelelően szabaduljon meg.

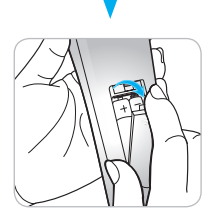

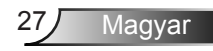

### A HELP (Súgó) gomb használata

A HELP (Súgó) funkció biztosítja az egyszerű üzembe helyezést és üzemeltetést.

Nyomja meg a "?" gombot a billentyűzeten a Súgó menü megnyitásához.

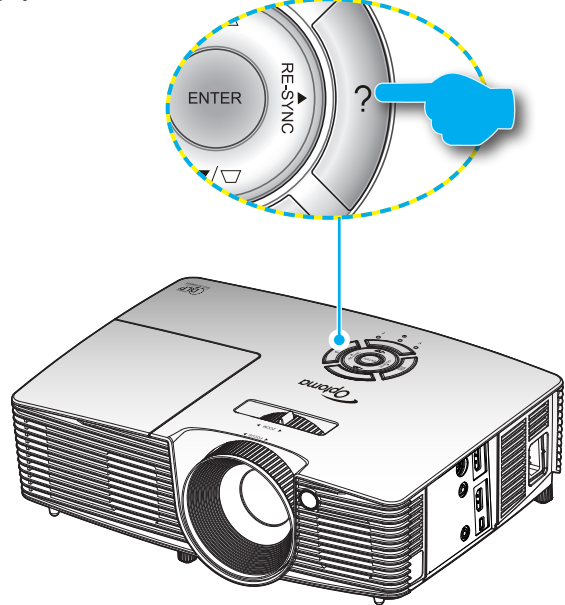

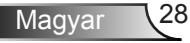

A súgó menü gomb csak akkor működőképes, ha nem érzékelhető bemeneti jelforrás.

|                       | SÚGÓ |           |
|-----------------------|------|-----------|
| A kép nem jelenik meg |      |           |
|                       |      |           |
|                       |      | A Kilépés |

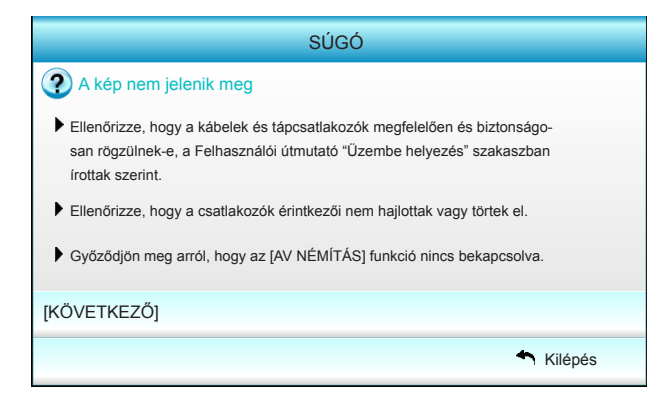

|                                                                                                    |                                                             | SÚGÓ                                        |                                        |         |  |
|----------------------------------------------------------------------------------------------------|-------------------------------------------------------------|---------------------------------------------|----------------------------------------|---------|--|
| A kép nem                                                                                                    | jelenik meg                                                 |                                             |                                        |         |  |
| <ul> <li>Ha noteszgép</li> <li>1. Először köv<br/>beállításáho</li> <li>2. Nyomja me</li> </ul>                          | et használ:<br>vesse a fenti lép<br>oz.<br>eg a kimeneti be | péseket a számítóg<br>eállítások váltása gr | ép felbontásának<br>ombot.Példa: [Fn]- | +[F4]   |  |
| Acer[Fn]+[F5]IBM/Lenovo[Fn]+[F7]Asus[Fn]+[F8]HP/Compaq[Fn]+[F4]Dell[Fn]+[F8]NEC[Fn]+[F3]Gateway[Fn]+[F4]Toshiba[Fn]+[F5] |                                                             |                                             |                                        |         |  |
| Mac Apple:<br>System Preference -> Display -> Arrangement -> Mirror display                                              |                                                             |                                             |                                        |         |  |
| [ELŐZŐ]                                                                                                    |                                                             |                                             |                                        |         |  |
|                                                                                                    |                                                             |                                             |                                        | Kilépés |  |

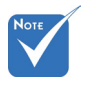

 További részletekért lásd a "Hibaelhárítás" című részt a 54~56 oldalon.

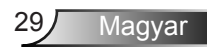

Ha nem érzékelhető bemeneti jelforrás és megnyomják a súgó gombot, a következő oldalak fognak megjelenni, amelyek segítséget nyújtanak a problémák diagnosztizálásában.

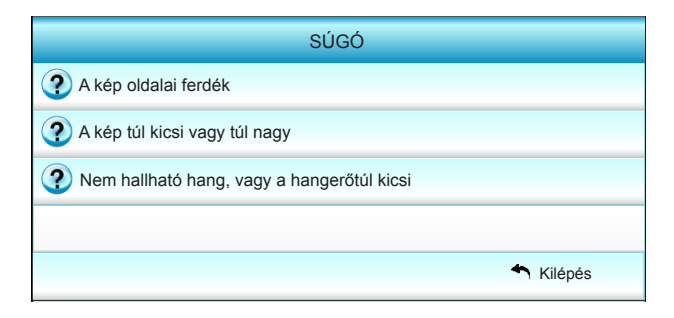

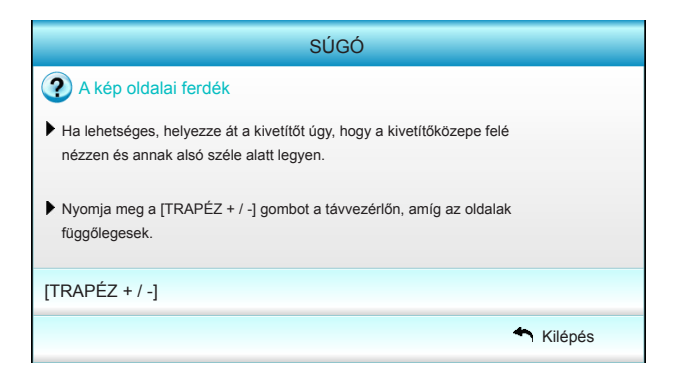

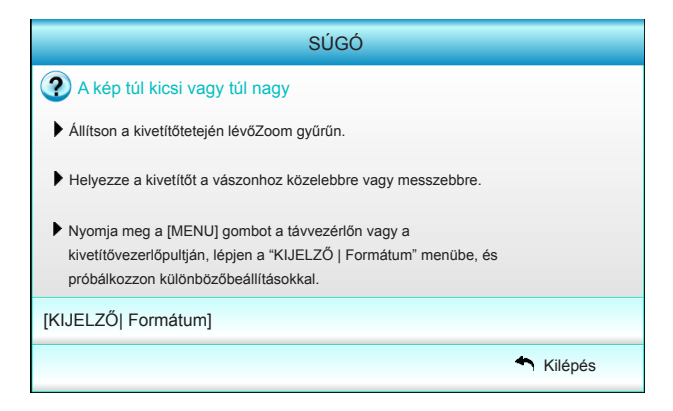

Magyar 30

## Képernyőn megjelenő menük

A kivetítő több nyelven is elérhető, képen megjelenő beállító menüje segítségével beállíthatja a képet és megváltoztathatja a beállításokat. A kivetítő automatikusan érzékeli a forrást.

### Üzemeltetés

- 1. Az OSD menü megnyitásához, nyomja meg a "Menü" gombot a távvezérlőn vagy a billentyűzeten.
- 2 Az OSD menü megjelenésekor a ◀► gombok segítségével választhat a főmenü pontjai közül. Adott oldal menütételének kiválasztása közben nyomja a ▼ vagy "Enter" gombot az almenübe történő belépéshez.
- Az adott almenü tételének kiválasztásához nyomja a ▲ ▼ gombokat, majd a ► vagy "Enter" gombot a további beállítások megtekintéséhez. Állítson a beállításon a ◄► gombbal.
- 4. Az almenü többi beállítását a fentiek szerint módosíthatja.
- 5. Jóváhagyáshoz nyomja meg az "Enter" vagy "Menü" gombot és a képernyő visszatér a főmenühöz.
- 6. A kilépéshez nyomja meg ismét a "Menu" gombot. Az OSD menü bezáródik, és a kivetítő automatikusan menti az új beállításokat.

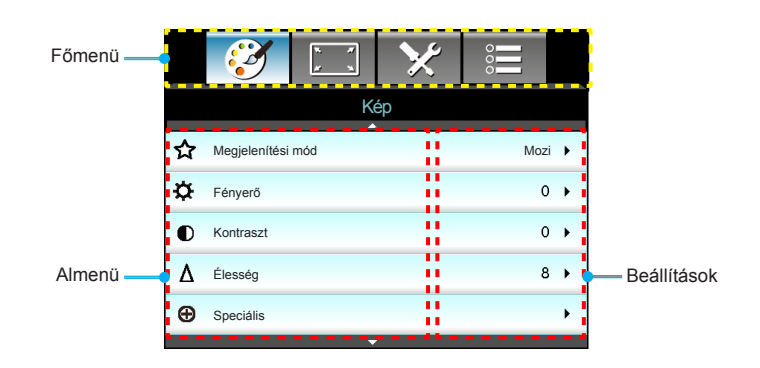

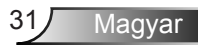

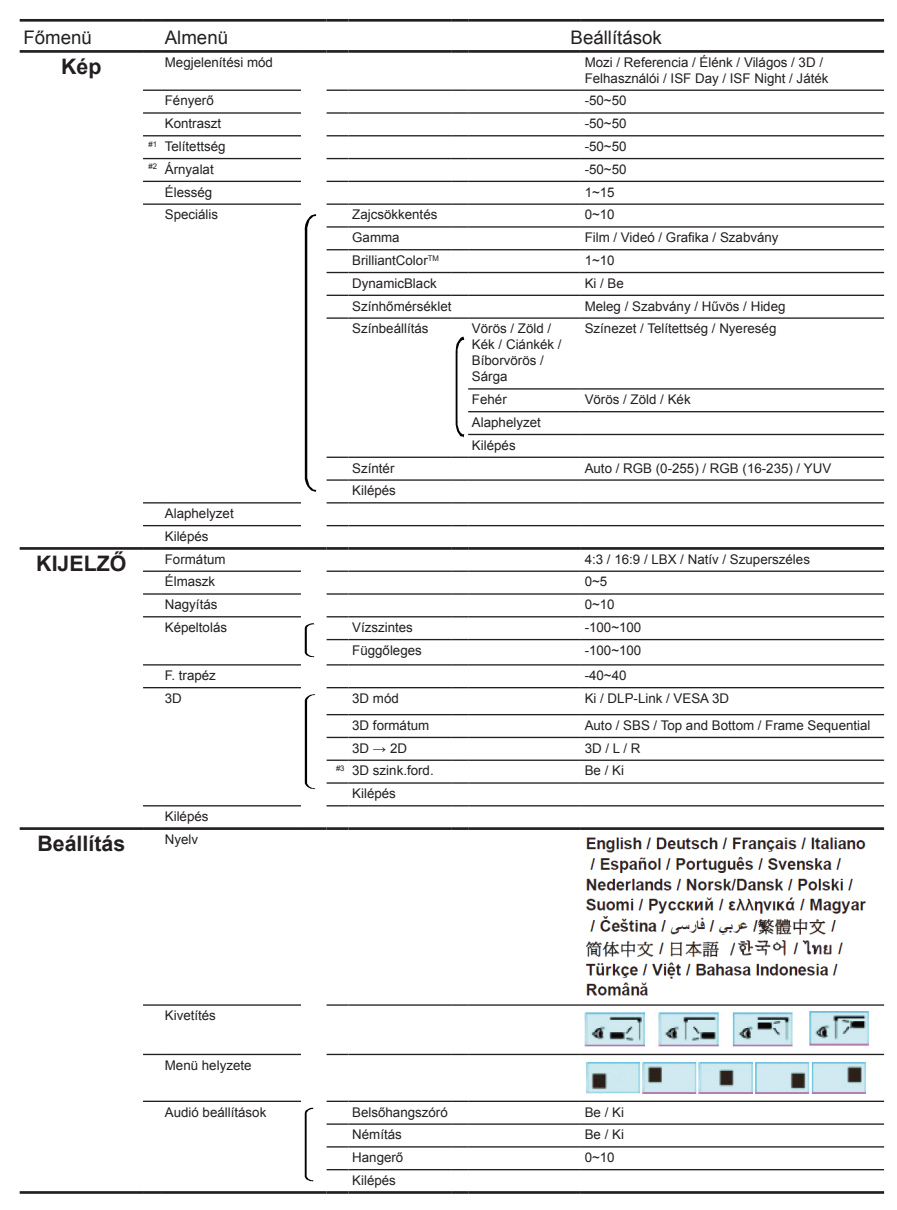

### A menürendszer

| Főmenü    | Almenü                | В                                                | eállítások                                                                    |
|-----------|-----------------------|--------------------------------------------------|-------------------------------------------------------------------------------|
| Beállítás | Biztonság             | Biztonság                                        | Be / Ki                                                                       |
|           |                       | Biztonsági időzítő                               | Hónap / Nap / Óra                                                             |
|           |                       | Jelszócsere                                      |                                                                               |
|           | l                     | Kilépés                                          |                                                                               |
|           | Speciális             | Logo                                             | Alapértelmezett / Semleges / Felhasználói                                     |
|           |                       | Logó rögzítés                                    |                                                                               |
|           | l                     | Kilépés                                          |                                                                               |
|           | Kilépés               |                                                  |                                                                               |
| Opciók    | Bemeneti jelforrás    |                                                  | HDMI 1 / MHL / HDMI 2                                                         |
|           | Forrás zár            |                                                  | Be / Ki                                                                       |
|           | Intenzív hűtés        |                                                  | Be / Ki                                                                       |
|           | Információ elrejtése  |                                                  | Be / Ki                                                                       |
|           | Billentyűzet-lezárás  |                                                  | Be / Ki                                                                       |
|           | Tesztminta            |                                                  | Nincs / Rács / Fehérminta                                                     |
|           | IR funkció            |                                                  | Mind / Front / Felső / Ki                                                     |
|           | 12 V-os trigger       |                                                  | Ki / Be / Auto 3D                                                             |
|           | Háttérszín            |                                                  | Fekete / Vörös / Kék / Zöld / Fehér                                           |
|           | Lámpa-beállítások     | Lámpaóra                                         |                                                                               |
|           |                       | Lámpa emlékeztető                                | Be / Ki                                                                       |
|           |                       | Lámpa üzemmód                                    | Világos / Eco. / Dynamic                                                      |
|           |                       | Lámpa nullázása                                  | Igen / Nem                                                                    |
|           | l                     | Kilépés                                          |                                                                               |
|           | HDMI Link beállítások | HDMI Link                                        | Ki / Be                                                                       |
|           |                       | TV sajátja                                       | Igen / Nem                                                                    |
|           |                       | Power On Link                                    | Kölcsönös / PJ $\rightarrow$ Device / Device $\rightarrow$ PJ                 |
|           | ί                     | Power Off Link                                   | Ki / Be                                                                       |
|           | Távvezérlőbeállítások | Felhasználói1 / Felhasználói2 /<br>Felhasználói3 | Színbeállítás / Színhőmérséklet / Gamma / HDMI Link / Tesztminta / AV némítás |
|           | l                     | Kilépés                                          |                                                                               |
|           | Speciális             | Auto bekapcs.                                    | 0~100                                                                         |
|           |                       | Auto. kikapcsolás (perc)                         | -50~50                                                                        |
|           |                       | Elalváskapcsoló (perc)                           | -50~50                                                                        |
|           |                       | Bekapcsolt mód (Készenlét)                       | -50~50                                                                        |
|           | l                     | Kilépés                                          | Engedélyezés / Letiltás                                                       |
|           | Alaphelyzet           | Aktuális                                         | Mégsem / Igen                                                                 |
|           | l                     | Mind                                             | Mégsem / Igen                                                                 |
|           | Kilépés               |                                                  |                                                                               |

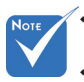

- Kérjük, vegye figyelembe, hogy az (OSD) képernyőmenük a kiválasztott jeltípustól és a használt kivetítő típusától függően eltérhetnek.
- (#1, #2) A "Telítettség" és "Árnyalat" lehetőségek HDMI YUV módban elérhetők, HDMI RGB módban nem.
- (#3) A "3D szink.ford." funkció kizárólag akkor áll rendelkezésre, ha a 3D opció engedélyezve van.

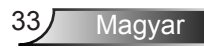

Kép

|   | Ĩ             | ₹ <i>\$</i><br>\$ \$ | $\times$ | 000      |     |
|---|---------------|----------------------|----------|----------|-----|
|   |               | K                    | ép       |          |     |
| ☆ | Megjelenítési | mód                  |          | Moz      | i 🕨 |
| ¢ | Fényerő       |                      |          | 0        | •   |
| ● | Kontraszt 0   |                      |          |          |     |
| Δ | Élesség 8     |                      |          |          |     |
| Ð | Speciális     |                      |          |          | •   |
|   |               | •                    |          |          |     |
| 0 | Alaphelyzet   |                      |          |          | •   |
|   |               |                      |          | A Kilépé | és  |

#### Megjelenítési mód

A különböző képtípusokhoz számos gyári beállítás áll rendelkezésre.

- Mozi: házimozihoz.
- Referencia: Ezt a módot arra szánták, hogy a lehető legnagyobb hűségben reprodukálja a filmrendező eredeti szándékát. A szín, színhőmérséklet, fényerő, kontraszt és gamma beállítások mind a szabvány referenciaszintre vannak beállítva.
- Élénk: Meglepően élénk, színes képek megjelenítéséhez optimalizált beállítás.
- Világos: maximális fényerő PC bemenet esetén.
- 3D: ajánlott beállítás az engedélyezett 3D módhoz. A felhasználó által a 3D elemben végzett további beállítások mentésre kerülnek ebben a módban későbbi használat céljából.
- Felhasználói: a felhasználó saját beállítása.
- ISF Day: Optimalizálja a képet ISF Day móddal, hogy tökéletesen kalibrált, kiváló képet kaphasson.
- ISF Night: optimalizálja a képet ISF Night móddal, hogy tökéletesen kalibrált, kiváló képet kaphasson.
- Játék: Játékokhoz.

#### <u>Fényerő</u>

A kép fényerejének beállításához.

- A ◄ gomb megnyomásával sötétítheti a képet.
- A ► gomb megnyomásával világosíthatja a képet.

 "Az "ISF Night" nem látható, ha

az ISF módokat nem kalibrálták.

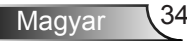

#### <u>Kontraszt</u>

A kontraszt a kép legvilágosabb és legsötétebb részei közötti különbséget adja meg.

- ▶ Nyomja meg a ◀ gombot a kontraszt csökkentéséhez.
- Nyomja meg a ► gombot a kontraszt növeléséhez.

#### <u>Élesség</u>

A kép élességét állítja be.

- ▶ Nyomja meg a ◄ gombot az élesség csökkentéséhez.
- Nyomja meg a ► gombot az élesség növeléséhez.

#### <u>Alaphelyzet</u>

A "Igen" elem kiválasztásával az "Kép" összes beállítását a gyárira állítja vissza.

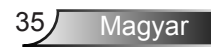

|                         | ж. ж.<br>ж. ж. | ×      | 000       |   |
|-------------------------|----------------|--------|-----------|---|
|                         | K              | ép     |           |   |
|                         | Spe            | ciális |           |   |
| Zajcsökkenté            | s              |        | 10        | • |
| Gamma Film              |                |        |           |   |
| BrilliantColor™ 10      |                |        |           |   |
| DynamicBlack Alacsony   |                |        |           |   |
| Színhőmérséklet Közepes |                |        |           |   |
| Színbeállítás           |                |        |           |   |
|                         | -              | ·      |           |   |
| Színtér                 |                |        | Auto      | • |
|                         |                |        | 🐴 Kilépés |   |

#### Zajcsökkentés

Kép | Speciális

A Zajcsökkentés csökkenti a váltott soros megjelenítés esetén látható zajt a jelben. A beállítási tartomány: "0" – "10". (0: Ki)

#### <u>Gamma</u>

Lehetővé teszi a gammagörbe beállítását. A kezdeti beállítást és finomhangolást követően hajtsa végre a Gamma Adjustment (Gamma beállítás) lépéseit a képkimenet optimalizálásához.

- Film: házi-mozihoz.
- Videó: videó vagy TV forráshoz.
- Grafika: PC / Fotó forráshoz.
- Szabvány: szabvány képbeállításhoz.

#### <u>BrilliantColor™</u>

Ez a beállítható elem új színfeldolgozó algoritmust és fejlesztéseket alkalmaz a nagyobb fényerő elérése érdekében amellett, hogy valósághű, élénkebb színeket biztosít. A beállítási tartomány: "1" – "10". Ha erősen javított képet kíván, akkor a maximális érték felé növelje a beállítás értékét. Ha lágyabb, természetesebb képet kíván, akkor csökkentse az értékét.

#### **DynamicBlack**

A DynamicBlack lehetővé teszi, hogy a kivetítő automatikusan optimálisra állítsa a kép fényerejét sötét/világos filmjelenetek esetén, rendkívüli részletességet lehetővé téve.

#### Színhőmérséklet

Válasszon színhőmérsékletet a következők közül: Meleg/Normál/ Hűvös/Hideg.

#### <u>Színbeállítás</u>

Nyomja meg a ► gombot, hogy belépjen a következő menübe, majd használja a ▲ vagy ▼ vagy ◄ vagy ► gombot a kívánt elem kijelöléséhez.

| Színbeállítás |             |
|---------------|-------------|
| Vörös         | Ciánkék     |
| Zöld          | Bíborvörös  |
| Kék           | Sárga       |
| Fehér         | Alaphelyzet |
|               | 🕈 Kilépés   |

 Vörös/Zöld/Kék/Ciánkék/Bíborvörös/Sárga: használja a vagy ► gombot, az Árnyalat, Telítettség és Színnyereség kiválasztásához.

| Vörös       |           |
|-------------|-----------|
| Színezet    | 0         |
| Telítettség | 0         |
| Nyereség    | 0         |
|             | 🛧 Kilépés |

Fehér: használja a ◄ vagy ► gombokat a Vörös, Zöld és Kék színek kiválasztásához.

| Fehér |           |
|-------|-----------|
| Vörös | 0         |
| Zöld  | <b></b> 0 |
| Kék   | 0         |
|       | 🕈 Kilépés |

 Alaphelyzet: Az "\$" elem kiválasztásával az összes színbeállítást a gyárira állítja vissza.

#### <u>Színtér</u>

Válassza ki a megfelelő színmátrixot az Auto, RGB(0-255), RGB(16-235) és YUV értékek közül.Alaphelyze

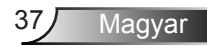

| KIJELZŐ |
|---------|
|---------|

|    | Ì          | × *  | ×   | 000      |     |
|----|------------|------|-----|----------|-----|
|    |            | KIJE | lző |          |     |
| 맙  | Formátum   |      |     | 16:9     | •   |
|    | Élmaszk    |      |     | 0        | •   |
|    | Nagyítás   |      |     | 0        | ×   |
| ÷  | Képeltolás |      |     |          | •   |
| В  | F. trapéz  |      |     | С        | • • |
| 60 | 3D         |      |     |          | •   |
|    |            |      |     | 🕈 Kilépé | s   |

#### Formátum

Ezt a funkciót a kívánt képméretarány kiválasztására használhatia.

- 4:3: Ez a formátum 4:3 bemeneti jelforrásokhoz való.
- 16:9: 16:9 bemeneti jelforráshoz való, mint például a HDTV vagy DVD, amelyet széles képernyős televízióhoz állítottak be.
- LBX: Ez a formátum nem 16:9. levélszekrény forráshoz és azon felhasználóknak való, akik külső anamorf lencsét használnak 2,35:1 képméretarányú kép megjelenítéséhez teljes felbontás mellett.
- Natív: ez a formátum az eredeti képméretet jeleníti meg, átméretezés nélkül.
- Szuperszéles: Ez az üzemmód átméretezi a 2.35:1 forrásokat. hogy a képmagasság 100%-a ki legyen töltve és ne legyenek fekete sávok. (a kép bal és jobb oldala levágásra kerül). Részletes információk az I BX módról:

- 1. Eques Letter-Box formátumú DVD-ket nem optimalizálnak 16:9 TV-khez. Ilyen helyzetben a kép nem jelenik meg helyesen 16:9 módban. Ilyen esetben 4:3 módban nézze a DVD-t. Ha a tartalom azonban nem 4:3 aránvú. 16:9 megjelenítés esetén fekete sávok veszik körül a képet. Ilyen tartalom esetében használhatja az LBX üzemmódot, hogy a képpel a lehető legjobban kitöltse a 16:9 kijelzőt.
- 2. Ha külső, anamorf lencsét használ, az LBX üzemmód lehetővé teszi olyan 2.35:1 képméretarányú tartalom (anamorf DVD-t és HDTV film jelforrást is beleértve) megtekintését is, ami támogatja az anamorf szélesvásznú megjelenítést és módosították a 16:9 arányú megjelenítéshez széles 2,35:1 kép formájában. Ilyen esetben nincsenek fekete sávok a képen. A lámpa teljesítmény és a függőleges felbontás teljesen kihasználásra kerül.

| 16:9 kép     | 480i/p                 | 576i/p                | 1080i/p                            | 720p                           | PC                           |
|--------------|------------------------|-----------------------|------------------------------------|--------------------------------|------------------------------|
| 4:3          | 1440 x 10              | 80 közép              |                                    |                                |                              |
| 16:9         | 1920 x 10              | 80 közép              |                                    |                                |                              |
| LBX          | 1920 x 14<br>megjelení | 40 közép<br>tése      | , majd a közép                     | ső 1920 x 10                   | 80 kép                       |
| Natív        | Nincs kép<br>a formátu | átmérete<br>m az erec | zés, 1:1 leképe<br>deti képet muta | zés és közpo<br>itja átméretez | ontosított. Ez<br>és nélkül. |
| Szuperszéles | Átméretez<br>majd a kö | zés 2534<br>zépső 19  | x 1426 méretre<br>20x1080 kép n    | e (132%-os na<br>negjelenítése | agyítás),                    |

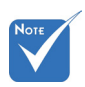

#### Minden egyes I/O eltérő "Élmaszk" beállítással rendelkezik.

#### <u>Élmaszk</u>

Az élmaszkot használva el lehet távolítani a kódolási zajt a videó bemeneti jel képének széléről.

#### "Az "Élmaszk" és a "Nagyítás" nem működik egyszerre.

- <u>Nagyítás</u>
  - ▶ Nyomja meg a ◀ gombot a kép méretének csökkentéséhez.
  - Nyomja meg a ► gombot a kép méretének növeléséhez a vetítővásznon.

#### Képeltolás

Nyomja meg a ► gombot a következő menüben, majd a ▲, ▼, ◄ vagy ► segítségével válasszon egy elemet.

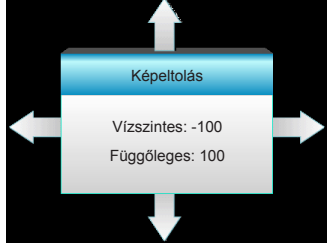

- Vízszintes: Nyomja meg a < > gombot, a kivetített kép vízszintes elfordításához.
- Függőleges: Nyomja meg a ▲ ▼ gombot, a kivetített kép függőleges elfordításához.

#### F. trapéz

Nyomja meg a ◀ vagy ► gombot a képtorzítás függőleges csökkentése érdekében, hogy négyzetesebb képet kapjon.

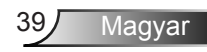

| <b>X</b>         | × ×  | ×   |           |  |
|------------------|------|-----|-----------|--|
|                  | KIJE | LZŐ |           |  |
|                  | 3    | D   |           |  |
| 3D mód           |      |     | Ki        |  |
| 3D formátum Auto |      |     |           |  |
| 3D -> 2D         |      |     | 3D        |  |
| 3D szink.ford.   |      |     | Ki        |  |
|                  |      |     | 🔦 Kilépés |  |

### 3D mód

KIJELZŐ | 3D

- Ki: Válasza az "Ki" elemet a 3D mód kikapcsolásához.
- DLP-Link: A "DLP-Link" opció kiválasztásával optimalizált beállításokat használhat a DLP-Link 3D szemüveghez. (lásd: 16. oldal).
- VESA 3D: A "VESA 3D" opció kiválasztásával optimalizált beállításokat használhat a VESA 3D szemüveghez. (lásd: 16. oldal).

#### 3D formátum

- Auto: 3D azonosító jel észlelése esetén automatikusan megtörténik a 3D formátum kiválasztása.
- SBS: 3D jel "Egymás melletti" formátumban való megjelenítése.
- Top and Bottom: 3D jel megjelenítése "Top and Bottom" formátumban.
- Frame Sequential: 3D jel megjelenítése "Frame Sequential" formátumban.

#### <u>3D -> 2D</u>

- > 3D: 3D jel megjelenítés.
- L (Bal): A 3D tartalom bal oldali képkockájának megjelenítése.
- R (Jobb): A 3D tartalom jobb oldali képkockájának megjelenítése.

#### 3D szink.ford.

- Nyomja meg az "Be" (Be) gombot a bal és jobb képtartalom felcseréléséhez.
- Nyomja meg az "Ki" (Ki) gombot az alapértelmezett képtartalom használatához.

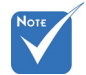

- A "3D formátum" opció kizárólag a 63. oldalon látható 3D időzítés esetén támogatott.
- A "3D formátum" kizárólag nem HDMI 1.4a 3D időzítés esetén támogatott.

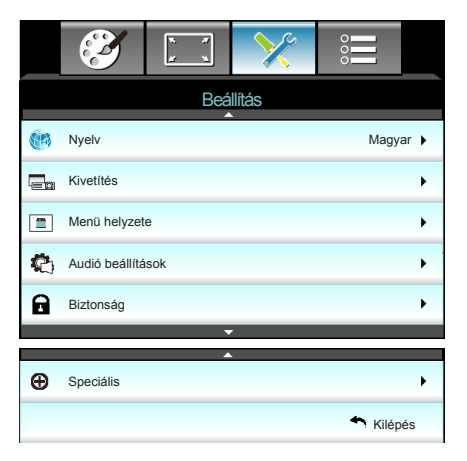

#### Nyelv

Beállítás

A többnyelvű OSD menü kiválasztása. Használja a ► gombot az almenü megnyitásához, majd a ▲, ▼, ◀ vagy ► gombot a kívánt nyelv kiválasztásához. A kiválasztás megerősítéséhez nyomja meg az "Enter" gombot.

| Nyelv     |             |         |            |
|-----------|-------------|---------|------------|
| English   | Nederlands  | Čeština | Türkçe     |
| Deutsch   | Norsk/Dansk | عربي    | فارسى      |
| Français  | Polski      | 繁體中文    | Vietnamese |
| Italiano  | Русский     | 简体中文    | Romanian   |
| Español   | Suomi       | 日本語     | Indonesian |
| Português | ελληνικά    | 한국어     |            |
| Svenska   | Magyar      | ไทย     | 🛧 Kilépés  |

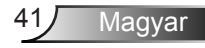

## Kivetítés

•

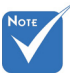

- A Hátsó, asztali és Hátsó, mennyezet elemet áttetsző vetítőképernyőre való kivetítés esetén lehet használni.
- **«**

Első-asztali

Ez az alapértelmezés. A kép közvetlenül a vászonra vetítődik.

d 🔚 Hátsó-asztali

Ha kiválasztják ezt a lehetőséget, a kép fordítva jelenik meg.

< ■<

Ha kiválasztják ezt a lehetőséget, a kép fejjel lefelé jelenik meg.\_\_

**ح**ر ] ک

Hátsó-mennyezeti

Első-mennyezeti

Ha kiválasztják ezt a lehetőséget, a kép fordítva és fejjel lefelé jelenik meg.

Menü helyzete

A menü helyzetének módosítása a képen.

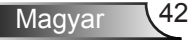

## | Beállítás Audió beállítások

| <b>E</b>      | ж. <i>Я</i><br><i>И</i> ж. | >>>        |          |     |
|---------------|----------------------------|------------|----------|-----|
|               | Beá                        | llítás     |          |     |
|               | Audió be                   | eállítások |          |     |
| Belsőhangszór | ró                         |            | k        | a 🕨 |
| Némítás       |                            |            | ĸ        | ä ▶ |
| Hangerő       |                            |            | ŧ        | 5 🕨 |
|               |                            |            | 🐴 Kilépé | s   |

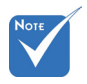

#### **Belsőhangszóró**

Nyomja meg az "Be" vagy "Ki" gombot a beépített hangszóró be-, illetve kikapcsolásához.

 "A "Némítás" mind a belső, mind a külső hangszóró hangerejére hatással van.

#### <u>Némítás</u>

- A "Be" gombbal kapcsolhatja be a néma üzemmódot.
- A "Ki" gombbal kapcsolhatja ki a néma üzemmódot.

#### <u>Hangerő</u>

- A ◄ gombbal csökkentheti a hangerőt.
- A ► gombbal növelheti a hangerőt.

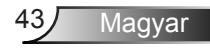

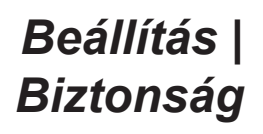

|                | ж. <i>У</i><br><u>у</u> ж | >>>    | 000      |      |
|----------------|---------------------------|--------|----------|------|
|                | Beá                       | llítás |          |      |
|                | Bizto                     | nság   |          |      |
| Biztonság      |                           |        | ŀ        | (i 🕨 |
| Biztonsági idő | zítő                      |        |          | •    |
| Jelszócsere    |                           |        |          | •    |
|                |                           |        | 🔦 Kilépé | s    |

#### **Biztonság**

- Be: A "Be" lehetőséggel kapcsolhatja be a kivetítő bekapcsolásakor történő biztonsági ellenőrzést.
- Ki: Jelölje ki az "Ki" lehetőséget, így a felhasználó jelszóellenőrzés nélkül is bekapcsolhatja a kivetítőt.

#### Biztonsági időzítő

Ki lehet választani az idő (Hónap/Nap/Óra) funkciót, hogy beállítsa a kivetítő használati idejét. Ha letelik az idő, újra meg kell adnia a jelszót.

#### Jelszócsere

- Első alkalom:
- 1. Nyomja meg a "
  "
  gombot a jelszó beállításához.
- 2. A jelszónak 4 számjegyből kell állnia.
- Használja a számgombokat a távirányítón az új jelszó megadásához, majd nyomja meg a "
   "
   "
   "
   gombot a jelszó megerősítéshez.
- Jelszócsere:

(Ha a távirányítón nincs számbillentyűzet, használja a fel/le nyilakat a jelszó számjegyeinek megváltoztatására, majd jóváhagyáshoz nyomja meg az Entert.)

- 1. Nyomja meg a " " gombot a régi jelszó megadásához.
- Adja meg az új jelszót (4 számjegyű) a távvezérlő számgombjai segítségével, majd nyomja meg a "
   "
   "
   "
   gombot a megerősítéshez.
- Ha 3-szor rossz jelszót adnak meg, a kivetítő automatikusan kikapcsolódik.
- Ha elfelejtette jelszavát, lépjen kapcsolatba a helyi kirendeltséggel támogatásért.

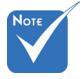

 A jelszó alapértelmezett értéke "1234" (első alkalommal).

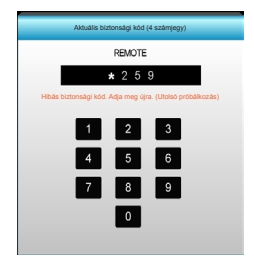

44

Magyar

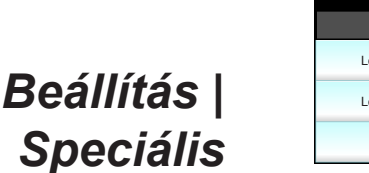

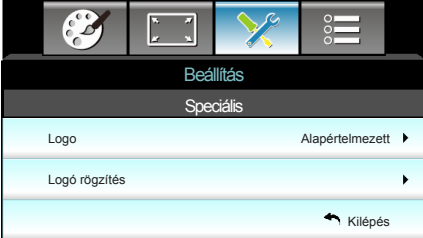

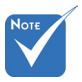

A sikeres logórögzítéshez győződjön meg arról, hogy a vetítendő kép nem haladja meg a kivetítő natív felbontását. (1080p: 1920 x 1080).

#### <u>Logo</u>

Ezzel a funkcióval választhatja ki a kívánt kezdőképernyőt. Ha módosított egy beállítást, az új beállítás akkor lép életbe, ha legközelebb bekapcsolják a kivetítőt.

- Alapértelmezett: Az alapértelmezett induló kép.
- Semleges: Az induló képernyőn nem jelenik meg a logó.
- Felhasználói: Használjon elmentett képet a "Logó rögzítés" funkció segítségével.

#### Logó rögzítés

A ► gomb megnyomásával rögzítheti az aktuálisan vetített képet.

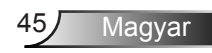

Opciók

|            | <b>X</b>             | x x   | $\mathbf{\times}$ |      |      |
|------------|----------------------|-------|-------------------|------|------|
|            |                      | Ор    | ciók              |      |      |
| ÷          | Bemeneti jelfo       | orrás |                   |      | •    |
| - <b>D</b> | Forrás zár           |       |                   |      | Ki 🕨 |
| 4          | Intenzív hűtés       |       |                   |      | Ki 🕨 |
|            | Információ elrejtése |       |                   |      | Ki 🕨 |
| æ          | Billentyűzet-lezárás |       |                   | I    | Ki 🕨 |
| <b>(•)</b> | Tesztminta           |       |                   | Ninc | s ▶  |
| ñ          | IR funkció           |       |                   | Mir  | id 🕨 |
| 1232/7     | 12 V-os trigge       | r     |                   | I    | Ki 🕨 |
|            |                      |       |                   |      |      |

#### Bemeneti jelforrás

Ezzel a lehetőséggel engedélyezheti / letilthatja a bemeneti jelforrásokat. Nyomja meg a ► gombot az almenübe lépéshez és a kívánt jelforrás kiválasztásához. A kiválasztás megerősítéséhez nyomja meg az "Enter" gombot. A kivetítő csak az engedélyezett bemeneteket vonja be a keresésbe.

#### Forrás zár

- Be: A kivetítő csak a megadott csatlakozót keresi meg.
- Ki: A kivetítő más jeleket fog keresni, ha az aktuális bemenő jel elveszett.

#### Intenzív hűtés

Ha kiválasztják az "Be" lehetőséget, a ventilátorok gyorsabban forognak. Ez a funkció nagy tengerszint feletti magasság esetén hasznos, ahol ritkább a levegő.

#### Információ elrejtése

- Be: Az információs üzenetek elrejtéséhez válassza a "Be" lehetőséget.
- Ki: A "Keresés" üzenet felfedéséhez válassza az "Ki" lehetőséget.

#### Billentyűzet-lezárás

Amikor a billentyűzár funkció "Be" helyzetbe van állítva, a billentyűzet zárolva van, de a távvezérlővel lehet irányítani a kivetítőt. Az "Ki" kiválasztásával ismét használhatja a billentyűzetet.

#### <u>Tesztminta</u>

Tesztminta megjelenítése. Ezek a Rács, White Fehérminta és Nincs.

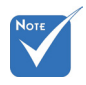

 A "Front" és "Felső" nem választható készenléti módban.

#### IR funkció

- Mind: Válassza az "Mind" lehetőséget, és a kivetítőt a távvezérlő segítségével vagy a kivetítő elején vagy tetején lévő IR vevő használatával lehet kezelni.
- Front: Válassza a "Front", hogy a vetítőt a távvezérlővel irányítsa az elülső IR vevőn át.
- Felső: Válassza a "Felső", hogy a vetítőt a távvezérlővel irányítsa a hátulsó IR vevőn át.
- Ki: Válassza az "Ki" lehetőséget, és a kivetítőt a távvezérlő segítségével vagy a kivetítő elején vagy tetején lévő IR vevő használatával nem lehet kezelni. Az "Ki" kiválasztásával használhatja a billentyűzet gombjait.

#### <u>12 V-os trigger</u>

- Ki: A trigger letiltásához válassza az "Ki" lehetőséget.
- Be: A trigger engedélyezéséhez válassza az "Be" lehetőséget.
- Auto 3D: Ha engedélyezik az "Auto 3D" lehetőséget, a kivetítő automatikusan észleli, ha 3D képet vetítenek, és aktiválja a triggert ezen a csatlakozón.

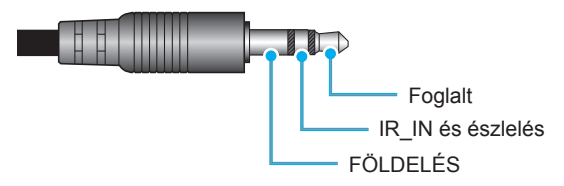

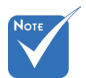

A 12 V-os trigger A relécsatlakozó 12 V, 250 mA, 3,5 mm-es mini jack használatát támogatja.

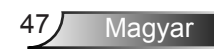

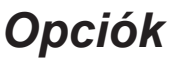

|   | <b>X</b>              | ¥. ¥.     | ×    |          |      |
|---|-----------------------|-----------|------|----------|------|
|   |                       | Ор        | ciók |          |      |
|   | Háttérszín            |           |      | Feke     | te 🕨 |
| Q | Lámpa-beállít         | ások      |      |          | •    |
| Ľ | HDMI Link be          | állítások |      |          | •    |
|   | Távvezérlőbeállítások |           |      |          | •    |
| Ð | Speciális             |           |      |          | •    |
| 0 | Alaphelyzet           |           |      |          | •    |
|   |                       |           |      | 🔨 Kilépé | s    |
|   |                       | -         |      |          |      |

#### <u>Háttérszín</u>

Ezzel a funkcióval "Fekete", "Vörös", "Kék", "Zöld" vagy "Fehér" kép jeleníthető meg, ha nincs elérhető jel.

#### <u>Alaphelyzet</u>

- Aktuális: Válassza a "Igen" lehetőséget, hogy a menü értékeit visszaállítsa az alapértelmezett gyári beállításra.
- Mind: Válassza a "Igen" lehetőséget, hogy valamennyi menü értékeit visszaállítsa az alapértelmezett gyári beállításra.

## | Opciók Lámpa-beállítások

|              | * *     | ×          |          | _    |
|--------------|---------|------------|----------|------|
|              | Opd     | ciók       |          |      |
|              | Lámpa-b | eállítások |          |      |
| Lámpaóra     |         |            |          | 0    |
| Lámpa emlék  | eztető  |            | B        | ie ▶ |
| Lámpa üzemr  | nód     |            | Világo   | os ▶ |
| Lámpa nulláz | ása     |            |          | •    |
|              |         |            | 🕈 Kilépe | és   |

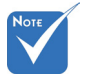

Ha a környezeti hőmérséklet több mint 40°C működés közben, a kivetítő automatikusan Eco módra vált.

 "Lámpa üzemmód" függetlenül állítható be 2D és 3D módban.

#### <u>Lámpaóra</u>

Megjeleníti a kivetítés eltelt idejét.

#### Lámpa emlékeztető

A lámpacsere-üzenet megjelenésekor ezzel a funkcióval jelenítheti meg, illetve rejtheti el a figyelmeztető üzenetet. Az üzenet 30 órával a lámpa javasolt cseréjének ideje előtt jelenik meg.

#### Lámpa üzemmód

- Világos: Válassza a "Világos" lehetőséget a fényerő növeléséhez.
- Eco.: A "Eco." lehetőséggel kiolthatja a vetítőlámpát, így csökkentheti az energiafogyasztást és növelheti a lámpa élettartamát.
- Dynamic: A "Dynamic" (Dinamikus) lehetőség választásával halványíthatja a vetítőlámpát a tartalom fényerejének függvényében, és dinamikusan beállíthatja a lámpa energiafogyasztását 100% és 30% között. A lámpa élettartama így meghosszabbítható.

#### Lámpa nullázása

Visszaállítja a lámpa számlálóját a lámpa cseréje után.

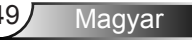

| <br>$\mathbf{X}$ | × × | ×      |          |    |
|------------------|-----|--------|----------|----|
|                  | Opd | ciók   |          |    |
|                  | Spe | ciális |          |    |
| HDMI Link        |     |        |          | Ki |
| TV sajátja       |     |        | Ne       | m  |
| Power On Lin     | k   |        | Kölcsönö | òs |
| Power Off Lin    | k   |        |          | Ki |
|                  |     |        | 🔦 Kilép  | és |

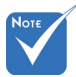

 Ha a készenléti mód < 0,5 W, a HDMI Link szolgáltatás nem működik.

#### A HDMI Link használata

**Opciók | HDMI** 

Link beállítások

- Ha a HDMI CEC szabvánnyal kompatibilis eszközt csatlakoztat a kivetítőhöz HDMI-kábellel, be- és kikapcsolhatja őket a kivetítő OSD menüjének HDMI Link vezérlés funkciójával.
- Így a HDMI Link vezérlés szolgáltatás segítségével egy eszköz több eszközt tud csoportosan be- és kikapcsolni.
- Jellemző konfigurációban a DVD-lejátszó a kivetítőhöz erősítőn vagy házi-mozi rendszeren keresztül csatlakozhat.

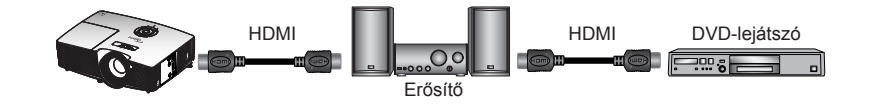

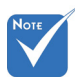

#### <u>HDMI Link</u>

A HDMI Link funkció engedélyezése/letiltása. Az TV tartalom, Power on Link és Power off Link opciók csak Be beállítás esetén érhetők el.

#### TV sajátja

Ha a beállítás "Igen", a TV és a kivetítő egyszerre automatikusan kikapcsolódik. Hogy megakadályozza mindkét eszköz egyszerre történő kikapcsolódását, állítsa "Nem" értékre.

a HDMI CEC szabványnak való megfelelőségétől függően előfordulhat, hogy egyes HDMI Link funkciók nem működnek.

50

A csatlakoztatott termék

felépítésétől és

Magyar

#### Power On Link

CEC tápfeszültség parancsra.

- Kölcsönös: Mind a kivetítő, mind a CEC eszköz egyszerre kapcsolódik be.
- PJ -> Device: A CEC eszköz csak a kivetítő bekapcsolódása után kapcsolódik be.
- Device -> PJ: A kivetítő csak a CEC eszköz bekapcsolódása után kapcsolódik be.

#### Power Off Link

Ha a beállítás "Be", a HDMI Link és a kivetítő egyszerre automatikusan kikapcsolódik. Ha a beállítás "Ki", a HDMI Link és a kivetítő nem kapcsolódik ki egyszerre automatikusan.

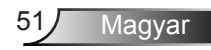

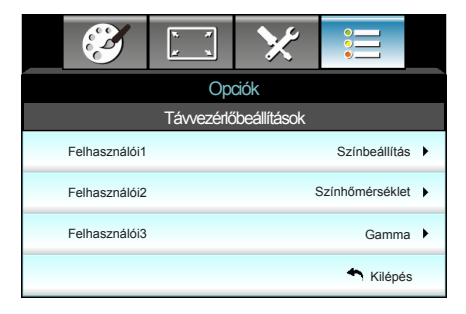

## | Opciók Távvezérlőbeállítások

Felhasználói1

Az alapérték: Színbeállítások.

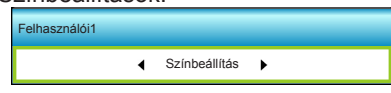

Nyomja meg a ► gombot, hogy belépjen a következő menübe, majd használja a ◀ vagy ► gombot a "Színbeállítás", "Színhőmérséklet", "Gamma", "HDMI Link", "Tesztminta" vagy "AV némítás" elem kiválasztásához.

#### Felhasználói2

Az alapérték: Színhőmérséklet.

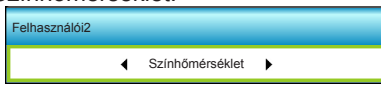

Nyomja meg a ► gombot, hogy belépjen a következő menübe, majd használja a ◀ vagy ► gombot a "Színbeállítás",

"Színhőmérséklet", "Gamma", "HDMI Link", "Tesztminta" vagy "AV némítás" elem kiválasztásához.

#### Felhasználói3

Az alapértelmezett érték: Gamma.

| Felhasználói3 |   |       |   |
|---------------|---|-------|---|
|               | • | Gamma | • |

Nyomja meg a 🕨 gombot, hogy belépjen a következő menübe,

majd használja a ◀ vagy ► gombot a "Színbeállítás",

"Színhőmérséklet", "Gamma", "HDMI Link", "Tesztminta" vagy "AV némítás" elem kiválasztásához.

## Opciók | Speciális

| Ĩ                          | × ×<br># ×     | ×      |           |   |
|----------------------------|----------------|--------|-----------|---|
|                            | Ор             | ciók   |           |   |
|                            | Spe            | ciális |           |   |
| Auto bekapcs.              |                |        | Be        | • |
| Auto. kikapcsolás (perc) 3 |                |        |           | • |
| Elalváskapcsoló (perc) 00  |                |        |           | • |
| Bekapcsolt mo              | ód (Készenlét) |        | Aktív     | • |
|                            |                |        | 🐴 Kilépés | 5 |

#### Auto bekapcs.

Válassza az "Be" lehetőséget a közvetlen bekapcsolás mód bekapcsolásához. A kivetítő automatikusan bekapcsolódik, amikor feszültség alá helyezik anélkül, hogy megnyomnák a "**U**" gombot a kivetítő billentyűzetén, illetve a távvezérlőn.

#### Auto. kikapcsolás (perc)

Beállítja a visszaszámlálás időközét. A visszaszámlálás elkezdődik, amikor a kivetítő nem kap bemeneti jelet. Ezután a kivetítő automatikusan kikapcsol, amint lejár az idő (perc).

#### Elalváskapcsoló (perc)

Beállítja a visszaszámlálás időközét. A visszaszámlálás elkezdődik, amikor a kivetítő kap vagy nem kap bemeneti jelet. Ezután a kivetítő automatikusan kikapcsol, amint lejár az idő (perc).

#### Bekapcsolt mód (Készenlét)

- Eco.: Válassza az "Eco." lehetőséget, hogy további energiát takarítson meg <0,5W.</li>
- Aktív: Válassza az "Aktív" lehetőséget, hogy visszatérjen normál készenléti módba.

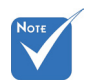

 Az elalvási időzítő értéke nullára áll, miután kikapcsolják a kivetítőt.

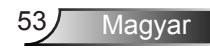

## Hibaelhárítás

Ha problémát tapasztal a kivetítővel kapcsolatban,forduljon az alábbi hibaelhárítási útmutatóhoz. Ha a probléma továbbra is fennmarad, vegye fel a kapcsolatot viszonteladójával vagy a helyi szervizközponttal.

### Képproblémák

### A kép nem jelenik meg.

- Ellenőrizze, hogy a kábelek és tápcsatlakozók megfelelően és biztonságosanrögzülnek-e, a "Telepítés" szakaszban leírtak szerint.
- Ellenőrizze, hogy a tűk és csatlakozók nem hajlottak vagy törtek el.
- Ellenőrizze a vetítőlámpa megfelelő beszereltségét. Kérjük, tekintse át a "A lámpa cseréje" című szakaszt.
- Győződjön meg arról, hogy eltávolította a lencsevédőt, és a kivetítő bekapcsolt állapotban van.
- Győződjön meg arról, hogy az "AV némítás" funkció nincs bekapcsolva.

### A kép nem éles

- Győződjön meg arról, hogy a lencsevédő ajtó nyitva van.
- Állítson a vetítőlencse fókuszgyűrűjén.
- Győződjön meg arról, hogy a vetítővászon távolsága a tartományon belül van. (lásd: 21-22. oldal)

# A kép megnyúlik, amikor 16:9 képarányú DVD filmet játszik le

- Ha anamorf vagy 16:9 képformátumú DVD filmet játszik le, a kivetítő a képet a legjobb minőségben 16:9 beállításban jeleníti meg.
- Ha Letterbox (LBX) képformátumú DVD-filmet játszik le, módosítsa a formátumot Letterbox (LBX) beállításra a kivetítő OSD menüjében.
- Ha 4:3 képformátumú DVD filmet játszik le, módosítsa a formátumot 4:3 beállításra a kivetítő OSD menüjében.
- Ha a kép még mindig nyújtott, akkor a képméretarányt is be kell állítania a következők szerint:
- Állítsa a megjelenítési formátumot 16:9 (széles) képméretarányraa DVD-lejátszón.

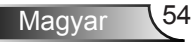

### A kép túl kicsi vagy túl nagy

- Állítson a kivetítő tetején lévő zoom karon.
- Helyezze a kivetítőt a vászonhoz közelebbre vagy messzebbre.
- Nyomja meg a "Menu" (Menü) gombot a kivetítő kezelőpanelén, lépjen a "KIJELZŐ-->Formátum" menübe. Próbálkozzon különböző beállításokkal:

### A kép oldalai ferdék:

- Ha lehetséges, helyezze át a kivetítőt úgy, hogy a vetítővászon közepe felé nézzen és annak alsó széle alatt legyen.
- Használja a "KIJELZŐ-->F. trapéz" lehetőséget, hogy az OSDről végezze a beállítást.

### A kép fordított

 Válassza a "Beállítás-->Kivetítés" elemet az OSD menüben, és állítsa be a vetítési irányt.

### P Homályos dupla kép

Nyomja meg a "3D formátum" gombot, hogy "Ki" helyzetbe állítsa és elkerülje a hagyományos 2D kép homályos, dupla képként történő megjelenítését.

### 😰 Két kép, egymás melletti formátumban

 Nyomja meg a "3D formátum" gombot, hogy "SBS" helyzetbe állítsa, ha a bemeneti jel HDMI 1.3 2D 1080i egymás melletti jel.

### 🛽 A kép nem jelenik meg 3D-ben.

- Ellenőrizze, hogy nem merült-e ki a 3D szemüveg eleme.
- Ellenőrizze, hogy be van-e kapcsolva a 3D szemüveg.
- Ha a bemeneti jel HDMI 1.3 2D (1080i egymás melletti jel fele), nyomja meg a "3D Formátum" gombot és váltson az "SBS" opcióra.

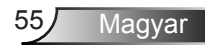

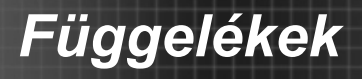

### Egyéb problémák

### A kivetítő nem reagál semmilyen kezelőszervre

 Ha lehetséges, kapcsolja ki a kivetítőt, majd húzza ki a tápkábelt, és várjon legalább 20 másodpercig, míg újra nem csatlakoztatja.

### A lámpa kiég, vagy pukkanó hangot ad ki

Amint a lámpa eléri élettartama végét, kiég és hangos pukkanó hangot adhat ki. Ha ez történik, a kivetítő addig nem kapcsolódik be, amíg ki nem cserélik a lámpamodult. A lámpa cseréjéhez kövesse "A lámpa cseréje" rész alatt található eljárásokat.

### Távvezérlő problémák

### P Ha a távvezérlő nem működik

- Ellenőrizze, hogy a távirányító működési szöge vízszintesen és függőlegesen a kivetítő IR vevőihez viszonyítva ±15°-on belül van.
- Győződjön meg arról, hogy a kivetítő és a távirányító között nincs semmiféle akadály. A kivetítőtől 6 méteren (20 lábon) belül legyen.
- Győződjön meg arról, hogy helyesen helyezték be az elemeket.
- Cserélje ki a lemerült elemeket.

### LED fény jelentése

| Üzenet                                               | U O<br>Bekapcsolás/Ké-<br>szenlét LED | <b>I</b><br>Hőmérsékletjelző<br>LED | 谢 🔿<br>Lámpa LED |
|------------------------------------------------------|---------------------------------------|-------------------------------------|------------------|
|                                                      | (Zöld/Sárga)                          | (Vörös)                             | (Vörös)          |
| Készenléti állapot<br>(Hálózati tápkábel<br>bemenet) | Sárga                                 | 0                                   | 0                |
| Bekapcsolt állapot<br>(Bemelegedés)                  | Villogó<br>zöld                       | 0                                   | 0                |
| Lámpa kigyullad                                      | Zöld                                  | 0                                   | 0                |
| Kikapcsolás (hűtés)                                  | Villogó<br>zöld                       | 0                                   | 0                |
| Hiba (Magas hőmérs.)                                 | Villogó<br>sárga                      | ×                                   | 0                |
| Hiba (Ventilátor hiba)                               | Villogó<br>sárga                      | Villog                              |                  |
| Hiba (Lámpahiba)                                     | Villogó<br>sárga                      |                                     |                  |

\* Az Be/Készenlét LED bekapcsolva (BE) van, amikor az OSD látható, kikapcsolva (Ki) van, ha az OSD eltűnik.

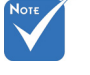

Folyamatosan
 világít ⇒ -∑í:
 Nem világít ⇒ ○

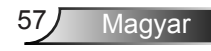

### OSD üzenetek

#### Kikapcsolás:

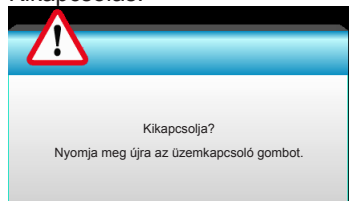

#### ✤ Lámpa figyelmeztetés:

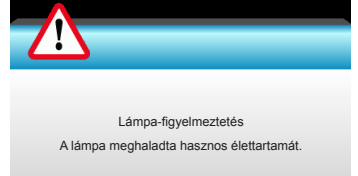

#### Hőmérséklet-figyelmeztetés:

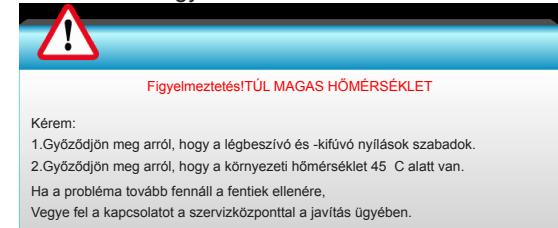

#### A ventilátor meghibásodott:

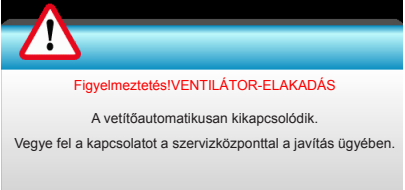

#### Megjelenítési tartományon kívül:

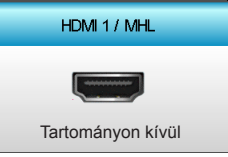

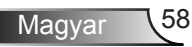

### Lámpacsere

A kivetítő automatikusan érzékeli a lámpa élettartamát. Amikor a lámpa élettartamának vége felé közeledik, megjelenik egy figyelmeztető üzenet.

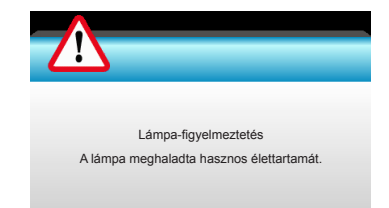

Amikor ezt az üzenetet látja, vegye fel a kapcsolatot a helyi viszonteladóval vagy szakszervizzel, hogy minél előbb kicserélhesse a lámpát. A lámpa kicserélése előtt legalább 30 percig hagyja hűlni a kivetítőt.

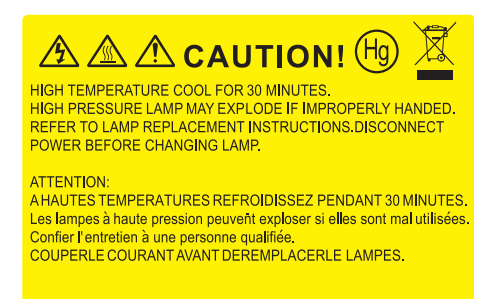

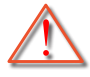

Figyelmeztetés: Ha a készüléket a mennyezetre szerelték, óvatosan járjon el, amikor kinyitja a lámpa fedelét. Tanácsos védőszemüveget viselni, ha mennyezetre szerelt készülékben cseréli ki a lámpát. "Elővigyázatossággal járjon el, nehogy laza tárgyak kiessenek a kivetítőből."

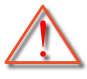

Figyelmeztetés: A lámpa háza forró! Hagyja lehűlni, mielőtt kicserélné a lámpát!

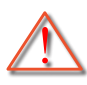

Figyelmeztetés: A személyi sérülés elkerülése érdekében ne ejtse el a lámpaegységet és ne érintse meg az izzó buráját. Az izzó összetörhet, és személyi sérülést okozhat, ha elejtik.

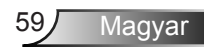

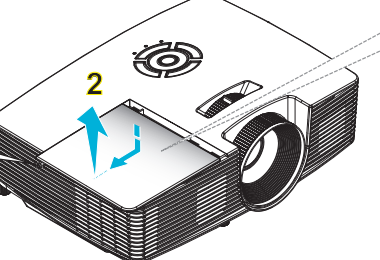

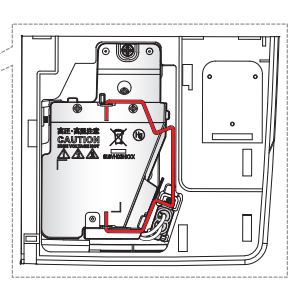

- Az izzó burkolatát és a lámpát rögzítő csavart nem lehet eltávolítani.
- Ilyen esetben a kivetítő nem kapcsolható be mindaddig, amíg a lámpaegységet vissza nem helyezik a kivetítőbe.
- Ne érintse meg a lámpa üvegből készült részeit. A kézről rátapadó zsírtól a lámpa összetörhet. Puha, száraz kendővel tisztítsa meg a lámpaegységet, ha véletlenül hozzáérnek.

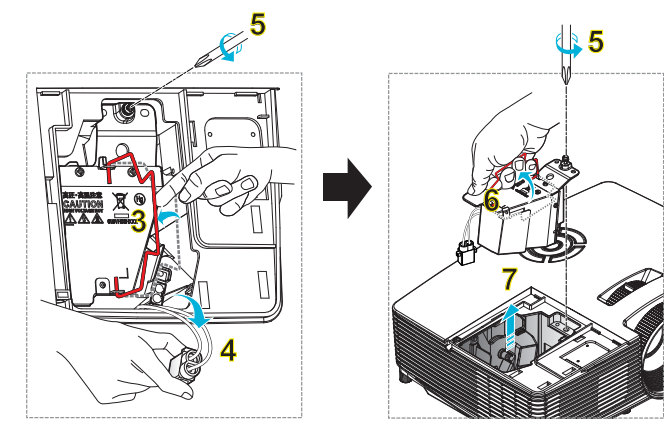

#### • A lámpacsere menete:

- Kapcsolja ki a kivetítő tápfeszültségét a "O" gomb megnyomásával a távvezérlőn vagy a "U" gomb megnyomásával a kivetítő billentyűzetén.
- 2. Várjon 30 percet, amíg a kivetítő kihűl.
- 3. Húzza ki a tápkábelt.
- 4. Lazítsa meg a fedelet rögzítő csavart. 1
- 5. Tolja fel, és távolítsa el a fedelet. 2
- 6. Tolja fel a lámpa karját. 3
- 7. Nyomja meg mindkét oldalon, majd emelje fel és húzza le a lámpavezetéket. 4
- 8. A lámpamodulból távolítsa el a csavart. 5
- Óvatosan húzza fel a lámpa fogantyúját 6, majd lassan és óvatosan távolítsa el a lámpaegységet. 7
- A lámpaegység visszaszereléséhez végezze el az előző lépéseket fordított sorrendben.
- 10. Kapcsolja be a kivetítőt és nullázza a lámpa számlálóját.

Lámpa visszaállítása: (i) Nyomja meg a "MENU" gombot → (ii) Válassza az "Opciók" elemet → (iii) Válassza a "Lámpa-beállítások" → elemet (iv) Válassza a "Lámpa nullázása" → elemet (v) Válassza a "Igen" lehetőséget.

## A porszűrő beszerelése és tisztítása

### A porszűrő beszerelése

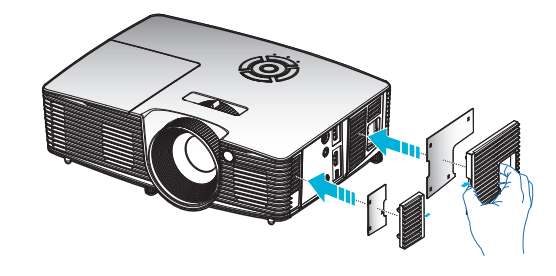

### A porszűrő tisztítása

A porszűrő tisztításának elvégzését háromhavonta javasoljuk. Poros környezetben történő üzemeléskor gyakrabban végezzen tisztítást.

Eljárás:

- Kapcsolja ki a kivetítő tápfeszültségét a "①" gomb megnyomásával a távvezérlőn vagy a "U" gomb megnyomásával a kivetítő billentyűzetén.
- 2. Húzza ki a tápkábelt.
- 3. Lassan és óvatosan vegye ki a porszűrőt.
- 4. Tisztítsa meg vagy cserélje ki a porszűrőt.
- 5. A porszűrő visszahelyezéséhez végezze el az előző lépéseket fordított sorrendben.

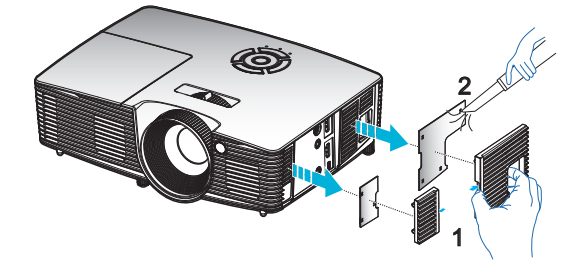

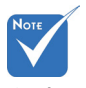

A porszűrők csak azon térségekben szükségesek/ mellékeltek, ahol túlzott pormennyiség fordul elő.

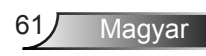

## Kompatibilitási módok

### HDMI/DVI-D-kompatibilitás

|                                                                                                    | Digitális                                                                                                    |                                                                                                   |  |  |  |
|----------------------------------------------------------------------------------------------------|----------------------------------------------------------------------------------------------------|---------------------------------------------------------------------------------------------------|--|--|--|
| B0/Megállapított időzítés                                                                                                    | B0/Standard időzítés                                                                                                    | B0/Részletes időzítés:                                                                            |  |  |  |
| 720 x 400 @ 70Hz<br>640 x 480 @ 60Hz<br>640 x 480 @ 67Hz<br>640 x 480 @ 72Hz<br>640 x 480 @ 75Hz<br>800 x 600 @ 56Hz<br>800 x 600 @ 60Hz<br>800 x 600 @ 72Hz<br>800 x 600 @ 75Hz<br>832 x 624 @ 75Hz<br>1024 x 768 @ 60Hz<br>1024 x 768 @ 75Hz<br>1280 x 1024 @ 75Hz<br>1152 x 870 @ 75Hz                   | 1280 x 720 @ 60Hz<br>1280 x 800 @ 60Hz<br>1280 x 1024 @ 60Hz<br>1400 x 1050 @ 60Hz<br>1600 x 1200 @ 60Hz<br>1440 x 900 @ 60Hz<br>1280 x 720 @ 120Hz<br>1024 x 768 @ 120Hz | Natív időzítés:<br>XGA: 1024 x 768 @ 60Hz<br>WXGA: 1280 x 800 @ 60Hz<br>1080P: 1920 x 1080 @ 60Hz |  |  |  |
| B1/Videó mód                                                                                                    | B1/Részletes<br>időzítés:                                                                                                    |                                                                                                   |  |  |  |
| 640 x 480p @ 60Hz<br>720 x 480p @ 60Hz<br>1280 x 720p @ 60Hz<br>1920 x 1080i @ 60Hz<br>720(1440) x 480i @ 60Hz<br>720(1440) x 480i @ 60Hz<br>720 x 576p @ 50Hz<br>1280 x 720p @ 50Hz<br>1920 x 1080i @ 50Hz<br>720(1440) x 576i @ 50Hz<br>1920 x 1080p @ 50Hz<br>1920 x 1080p @ 24Hz<br>1920 x 1080p @ 30Hz | 720 x 480p @ 60Hz<br>1280 x 720p @ 60Hz<br>1366 x 768 @ 60Hz<br>1920 x 1080i @ 50Hz<br>1920 x 1080p @ 60Hz                                                                |                                                                                                   |  |  |  |

| 3D videó jelforrás | kompatibilitás |
|--------------------|----------------|
|--------------------|----------------|

| Bemeneti<br>felbontás | Bemeneti időzítés    |                          |                                          |  |
|-----------------------|----------------------|--------------------------|------------------------------------------|--|
|                       | 1280 x 720p @ 50Hz   | Fel                      | ső és alsó                               |  |
|                       | 1280 x 720p @ 60Hz   | Fel                      | ső és alsó                               |  |
|                       | 1280 x 720p @ 50Hz   | Kere                     | ettömörítés                              |  |
| HDMI 1.4a 3D          | 1280 x 720p @ 60Hz   | Kere                     | ettömörítés                              |  |
| bemenet               | 1920 x 1080i @ 50 Hz | Egymás                   | melletti (Félkép)                        |  |
|                       | 1920 x 1080i @ 60 Hz | Egymás melletti (Félkép) |                                          |  |
|                       | 1920 x 1080p @ 24 Hz | Felső és alsó            |                                          |  |
|                       | 1920 x 1080p @ 24 Hz | Kerettömörítés           |                                          |  |
|                       | 1920 x 1080i @ 50Hz  |                          | Amíg a 3D Formátum<br>"SBS"              |  |
|                       | 1920 x 1080i @ 60Hz  | Egymás melletti          |                                          |  |
|                       | 1280 x 720p @ 50Hz   | (Félkép)                 |                                          |  |
|                       | 1280 x 720p @ 60Hz   |                          |                                          |  |
| HDMI 1.3 3D           | 1920 x 1080i @ 50Hz  |                          |                                          |  |
| tartalom              | 1920 x 1080i @ 60Hz  |                          | Amíg a 3D formátum                       |  |
|                       | 1280 x 720p @ 50Hz   | Feiso es aiso            | "Fent és lent"                           |  |
|                       | 1280 x 720p @ 60Hz   |                          |                                          |  |
|                       | 480i                 | HQFS                     | Amíg a 3D Formátum<br>"Frame sequential" |  |

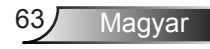

## Mennyezetre szerelés

- A kivetítő sérülésének elkerülése érdekében kérjük, használja az Optoma által ajánlott szerelőkészletet a felszereléshez.
- Amennyiben harmadik fél által forgalmazott mennyezetre szerelő készletet kíván használni, győződjön meg arról, hogy a kivetítőt tartó konzol rögzítésére szolgáló csavarok megfelelnek az alábbi előírásokkal:
  - Csavar típusa: M4\*3
  - Minimális csavar hosszúság: 10 mm

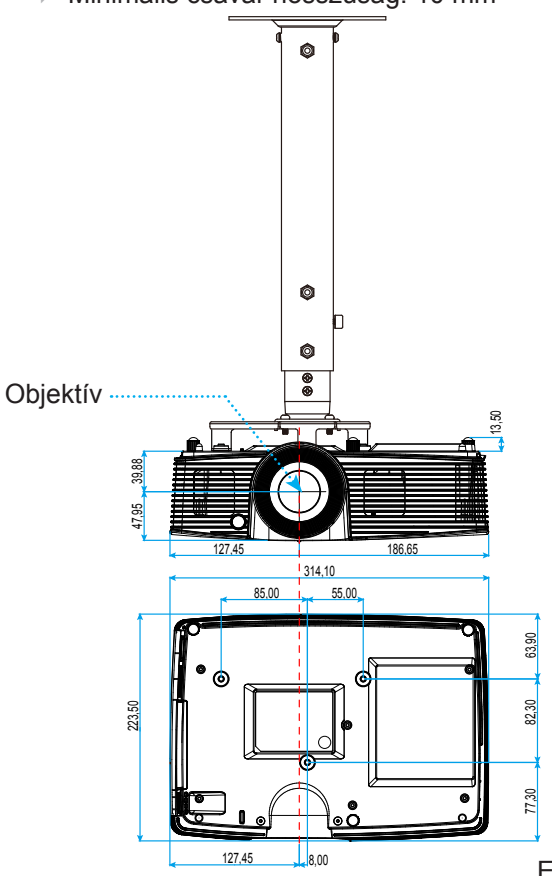

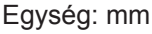

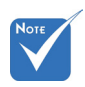

 Jegyezze meg, hogy a helytelen telepítés miatti sérülés érvényteleníti a garanciát.

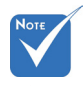

- Figyelmeztetés: 1. Ha más gyártótól vásárol mennyezetre szerelő konzolt, megfelelő méretű csavarokat használjon a kivetítő rögzítéséhez. A szerelőlemez vastagságától függően a csavar mérete eltérő lehet.
- Győződjön meg arról, hogy a mennyezet és a kivetítő alja között legalább 10 cm távolság van.
- A kivetítőt ne telepítse hőforrás közelében.

64

## Optoma globális képviseletek

Szerviz- és támogatásai információkért vegye fel a kapcsolatot a helyi képviselettel.

### USA

3178 Laurelview Ct. Fremont, CA 94538, USA www.optomausa.com

### Kanada

3178 Laurelview Ct. Fremont, CA 94538, USA www.optomausa.com

6786-289-6786 **[6]** 510-897-8601 services@optoma.com

888-289-6786

510-897-8601

services@optoma.com

### Közép-Amerika

3178 Laurelview Ct. Fremont, CA 94538, USA www.optomausa.com

6786-289-6786 **[6]** 510-897-8601 8 services@optoma.com

### Európa

42 Caxton Way, The Watford Business Park Watford, Hertfordshire, WD18 8QZ, UK ( +44 (0) 1923 691 800 www.optoma.eu +44 (0) 1923 691 888 Szerviz Tel.: +44 (0)1923 691865 service@tsc-europe.com

### Benelux BV

Randstad 22-123 1316 BW Almere Hollandia www.optoma.nl

### **(** +31 (0) 36 820 0253 📄 +31 (0) 36 548 9052

### Franciaország

Bâtiment E 81-83 avenue Edouard Vaillant 92100 Boulogne Billancourt, France 🖾 savoptoma@optoma.fr

### Spanyolország

C/ José Hierro, 36 Of. 1C 28522 Rivas VaciaMadrid, Spanyolország

**(** +33 1 41 46 12 20 +33 1 41 46 94 35

499 06 06 +34 91 670 08 32

### Németország

Wiesenstrasse 21 W D40549 Düsseldorf, Németország

### Skandinávia

Lerpeveien 25 3040 Drammen Norvégia

PO.BOX 9515 3038 Drammen Norvégia

### Korea

WOOMI TECH.CO.,LTD. 4F,Minu Bldg.33-14, Kangnam-Ku, 🚺 +82+2+34430004 seoul,135-815, KOREA

## +82+2+34430005

### Japán

東京都足立区綾瀬3-25-18 株式会社オーエス コンタクトセンター:0120-380-495

Tajvan

12F., No.213, Sec. 3, Beixin Rd., Xindian Dist., New Taipei City 231, Taiwan, R.O.C. www.optoma.com.tw

**(**] +886-2-8911-8600 +886-2-8911-6550 services@optoma.com.tw asia.optoma.com

info@os-worldwide.com www.os-worldwide.com

### Hongkong

Unit A, 27/F Dragon Centre, 79 Wing Hong Street, Cheung Sha Wan, Kowloon, Hong Kong

+852-2396-8968 +852-2370-1222 www.optoma.com.hk

### Kína

5F, No. 1205, Kaixuan Rd., Changning District Shanghai, 200052, China

**(** +86-21-62947376 **H** +86-21-62947375 www.optoma.com.cn

**(**] +49 (0) 211 506 6670 +49 (0) 211 506 66799 🛃 info@optoma.de

**(** +47 32 98 89 90 闹 +47 32 98 89 99 🖂 info@optoma.no

66 Magyar

## Szabályzatok és biztonsági előírások

Ez a függelék a kivetítővel kapcsolatos, általános megjegyzéseket tartalmazza.

### FCC nyilatkozat

Ezt az eszközt megvizsgálták és megállapították, hogy teljesíti a B osztályú digitális eszközökre vonatkozó határértékeket az FCC Szabályzat 15. fejezete szerint. E határértékek úgy vannak tervezve, hogy lakásban történő telepítés esetén megfelelő védelmet nyújtsanak a káros interferencia ellen. Ez a készülék rádiófrekvenciás energiát kelt, használ és sugározhat, és ha nem a használati utasításnak megfelelően helyezték üzembe és használják, károsan zavarhatja a rádiótávközlést.

Garantálni azonban nem lehet, hogy egy adott helyzetben zavarás ne lépjen fel. Ha a berendezés káros interferenciát okoz a rádió- vagy televízióvételben, amely a készülék ki- és bekapcsolásával határozható meg, akkor a felhasználó kötelessége, hogy megkísérelje az interferencia kiküszöbölését az alábbi lehetőségek közül egy vagy több alkalmazásával:

- Irányítsa másfelé vagy helyezze át a vevőantennát.
- Növelje a távolságot az eszköz és a vevőkészülék között.
- Az eszközt más áramkörhöz kapcsolódó fali dugaszolóaljzatba csatlakoztassa, mint amelyhez a vevőkészülék csatlakozik.
- Kérjen segítséget kereskedőjétől vagy gyakorlott rádió/televízió szakembertől.

#### Megjegyzés: Árnyékolt kábelek

Minden más számítástechnikai eszközhöz való csatlakoztatás árnyékolt kábelekkel történik az FCC előírásoknak való megfelelés érdekében.

#### Vigyázat!

A gyártó által nem engedélyezett változtatások vagy módosítások miatt a felhasználó elveszítheti a Federal Communications Commission (Szövetségi Távközlési Bizottság) által biztosított jogát, hogy ezt a kivetítőt működtesse.

#### Üzemi feltételek

Ez a berendezés megfelel az FCC-szabályzat 15. részében foglaltaknak. A működtetésnek az alábbi két feltétele van:

- 1. A készülék nem okozhat káros zavart, és
- A készüléknek minden zavart fogadnia kell, beleértve a nem kívánatos működést okozó zavarokat is.

#### Megjegyzés: Kanadai felhasználók

Ez a B osztályú digitális készülék megfelel a kanadai ICES-003 szabványnak.

#### Remarque à l'intention des utilisateurs canadiens

Cet appareil numerique de la classe B est conforme a la norme NMB-003 du Canada.

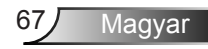

### Nyilatkozat az EU szabályok kielégítéséről

- EMC irányelv 2004/108/EK (módosításokkal együtt)
- 2006/95/EK kisfeszültségű készülékekre vonatkozó irányelv
- R & TTE irányelv 1999/5/EK (ha a termék RF funkcióval rendelkezik)

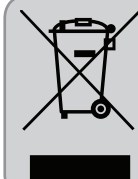

#### ✓ Utasítások az eszköz megfelelő selejtezését illetően

Az elektronikus berendezés kiselejtezése esetén ne dobja a lakossági szeméttárolóba. A minimális szenynyezés és a környezet lehető legnagyobb mértékű védelme érdekében dolgozza fel újra.

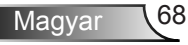